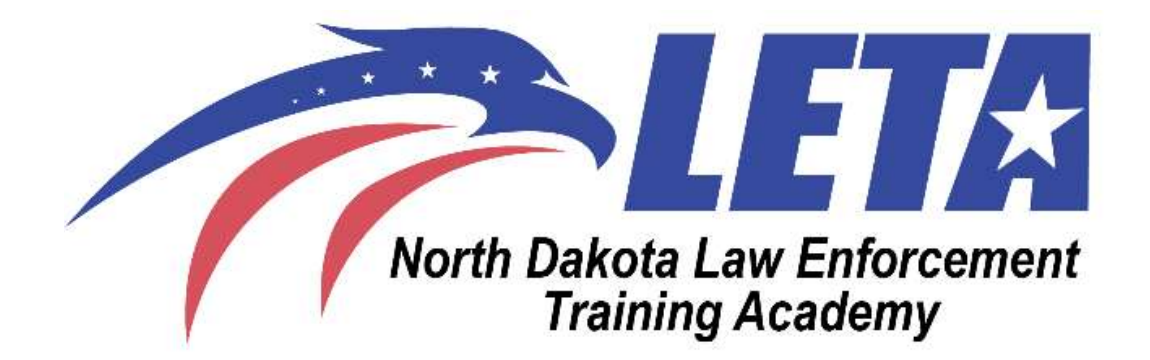

North Dakote P.O.S.T Peace Officer Standards and Training

# <u>Genius Manager/Instructor</u> <u>Help Guide</u>

This guide is designed to assist instructors and managers with navigating the Genius platform. On Genius, both instructors and managers are categorized under the label "Affiliation." This designation indicates that they serve as Affiliation Managers for your agency. Each agency is organized into "Affiliations." Throughout this document, the term "Affiliation Manager" refers to either an instructor or a manager.

# **Table of Contents**

| Switching Between Accounts:                                        | 4  |
|--------------------------------------------------------------------|----|
| Switching from Affiliation Manager to Learner                      | 4  |
| Switching from Learner to Affiliation                              | 4  |
| Creating Sections (The NEW PFN 9 and PFN 10):                      | 5  |
| Adding a Section via "Courses"                                     | 5  |
| Adding a Section via "Sections."                                   | 6  |
| Essential Terms and Considerations for Section Creation            | 7  |
| Example of a Completed Section via "Add Section"                   | 9  |
| Enrolling Learners:                                                | 10 |
| Enrolling Users via "Bulk Action"                                  | 10 |
| Verifying Enrolled Learners                                        | 14 |
| Active Enrollments                                                 | 15 |
| Enrollment History                                                 | 16 |
| Completing Learners in a Section:                                  | 16 |
| Completing Learners via "Bulk Actions" under Enrollments           | 17 |
| Completing Learners via Editing Learner under Sections             | 20 |
| Completing learners via a CSV File                                 | 22 |
| Dropping Learners from Training:                                   | 24 |
| Dropping Learners via "Bulk Actions" under Enrollments             | 25 |
| Dropping Learners via Editing Learner under Sections               | 27 |
| Marking Learners "Unsuccessful" from Training:                     | 30 |
| Marking Learners Unsuccessful via "Bulk Actions" under Enrollments |    |

| Marking Learners Unsuccessful via Editing Learner under Sections | 32 |
|------------------------------------------------------------------|----|
| Submitting a New Course for POST Approval (PFN8):                | 34 |
| Submitting a New Course                                          | 35 |
| Check the status of your course submittal via the gradebook      | 52 |
| Requesting POST Credit:                                          | 54 |
| Frequency Asked Questions:                                       | 57 |

# **Switching Between Accounts:**

When signing into Genius, it should take you to the "Affiliation Manager" dashboard. Below is how you switch between being an Affiliation Manager and a Learner.

# Switching from Affiliation Manager to Learner

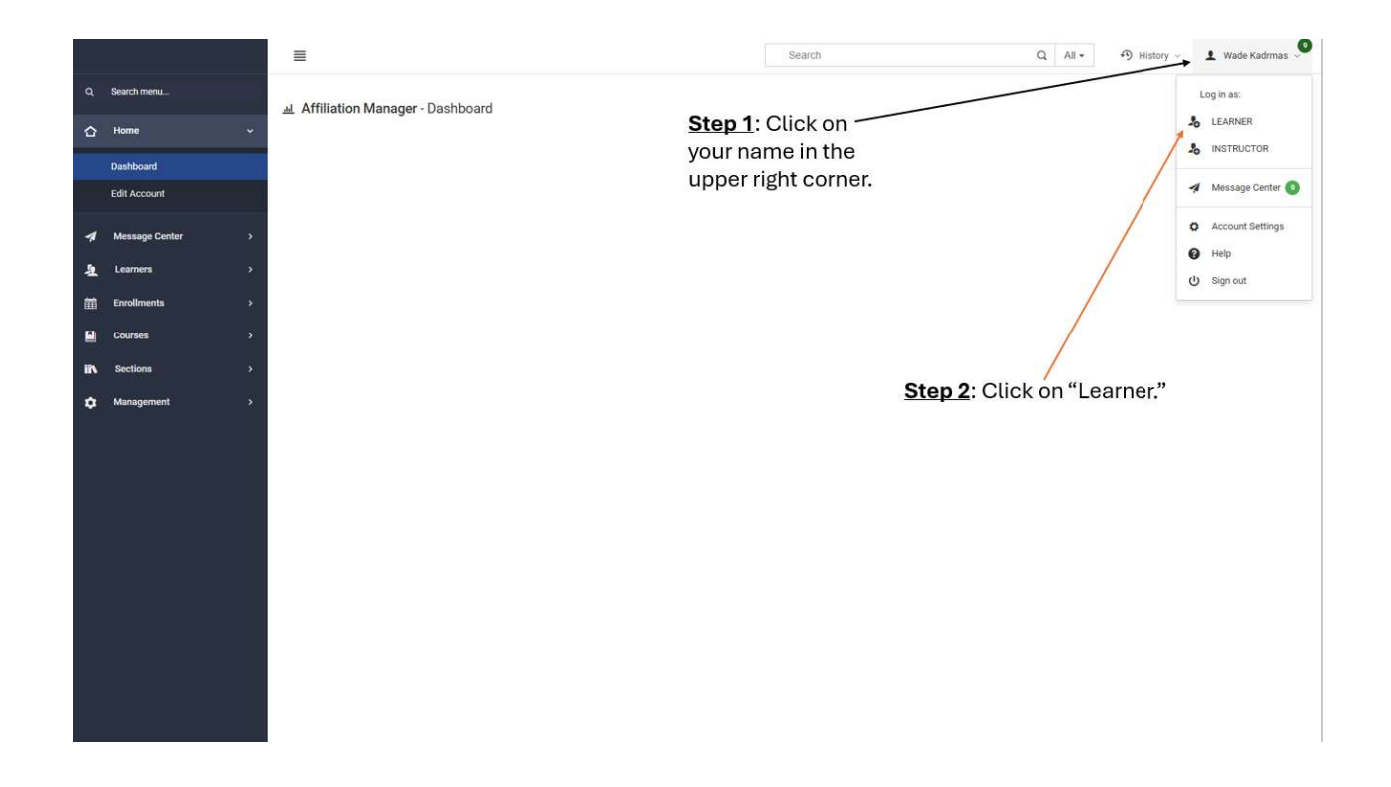

# Switching from Learner to Affiliation

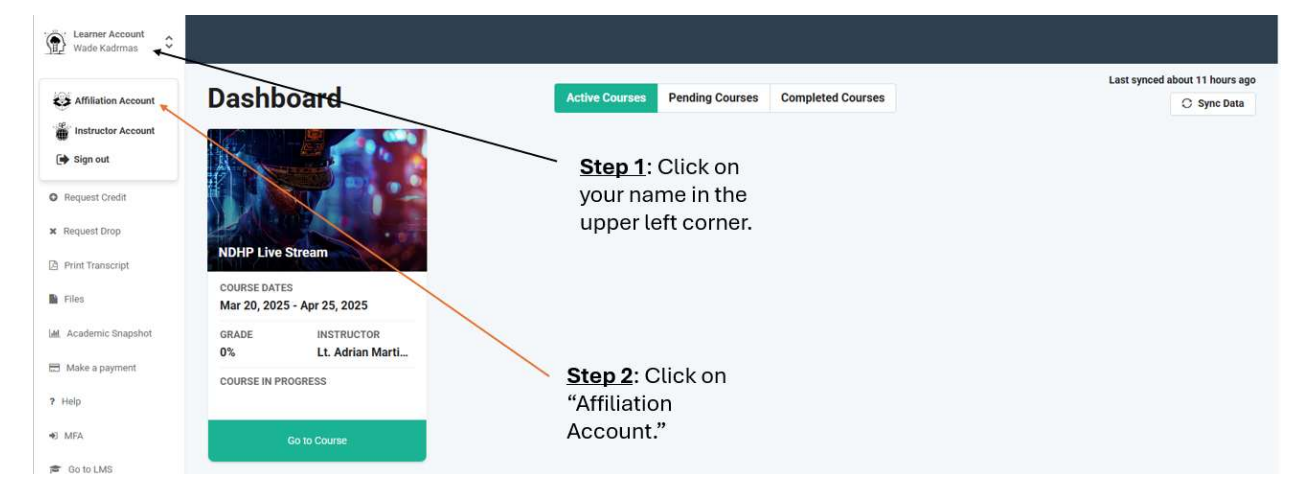

# Creating Sections (The NEW PFN 9 and PFN 10):

All POST-approved courses will be entered into Genius by ND POST. Affiliation Managers will only be able to create sections from the entered courses. All courses will be entered with your agency's name before the course (i.e., Fargo PD Handcuffing). There will no longer be a POST course number accompanying courses.

By clicking "Courses," you will be able to see all the courses assigned to your affiliation. By clicking "Sections," you will be able to see all sections assigned to your affiliation.

There are two ways to create sections under Affiliation Manager. You can add a section by going to "Courses" or "Sections" on your Affiliation Manager toolbar on the left side of the screen.

# Adding a Section via "Courses"

#### - Steps 1 and 2: Click Courses $\rightarrow$ Click the Course you want to add a section

|    |                |       | ≡                              |                                  |              | Search            | Q AI               |           | 👤 Wade Kadrmas 🎐    |
|----|----------------|-------|--------------------------------|----------------------------------|--------------|-------------------|--------------------|-----------|---------------------|
| ٩  | Search menu    |       | H4 44 1 - 25 / 36 (36) 🕨 🕨     | 25 ¥ 1 ¥                         | Export Excel |                   |                    |           | • Customize Columns |
|    | Home           | >     |                                |                                  |              |                   |                    |           |                     |
| 1  | Message Center | >     | ♦ Course                       | Category                         | Status       | ≎ LMS_ID          | Affiliation        | #Sections | \$ ID               |
| 2  | Learners       | >     | Search                         | Search                           | Search       | Search            | Search             | Search    | Search              |
| 餔  | Enroliments    | >     | *Conference Credit Request     | Training                         | ACTIVE       |                   | NDLETA             | 0         | 31                  |
|    | Courses        | ÷     | *Out of State Training Request | Training                         | ACTIVE       |                   | NDLETA             | 0         | 32                  |
|    | Courses        |       | Auto Create Test Course        | Training                         | ARCHIVED     |                   |                    | 2         | 20                  |
| 18 | Sections       | ,     | EVOC                           | Training                         | ACTIVE       |                   | NDHP               | 1         | 4                   |
|    |                |       | Fargo POST Bram                | Training                         | ACTIVE       | LETAFargoPOSTExam | POST EXAM-Fargo PD | 1         | 27                  |
| *  | managemen      | Í     | Fargo Test Course              | Training                         | ACTIVE       |                   | Fargo PD           | 1         | 28                  |
|    |                |       |                                |                                  |              |                   |                    |           |                     |
|    | S              | tep 1 | Click                          | Step 2: Click t                  | he           |                   |                    |           |                     |
|    | "(             | Cours | es."                           | course that yo<br>a section for. | u need       |                   |                    |           |                     |

Step 3: Click "Add Section."

| ≡ ≈                                                                 |                                                                                                    | Search                                                                                                    | Q All •                      | History - 上 Wade Kadrmas 🔎          |
|---------------------------------------------------------------------|----------------------------------------------------------------------------------------------------|----------------------------------------------------------------------------------------------------|------------------------------|-------------------------------------|
| Add Section                                                         | Course - EVOC                                                                                                    |                                                                                                    |                              |                                     |
| <ul> <li>A section</li> <li>A section</li> <li>A section</li> </ul> | Course ID: 4         Self-Registration: No         Course Code:         Affiliation: K0+P         Catalog image:         Perequivites:         Past Approved: Yes         Short Description:         Description:         This course has no active sections.         This course has 1 archived section(s):         0       0       Section         4       EVOC sec. 1       ARCHIVED | Status: ACTIVE         Requires Approval: No         Certificatie:         Deparation: No Expiration: No         Max POST Hours: | © Start Date ©<br>09/02/2024 | v<br>End Date ♦ LMSID<br>99/27/2024 |

# Adding a Section via "Sections."

**Steps 1 and 2**: Click "Section" → Click "Add Section."

|     |                   | ≣                                            |                  |                | Search                                          | Q All - History - | 🛓 Wade Kadrmas 🧶    |
|-----|-------------------|----------------------------------------------|------------------|----------------|-------------------------------------------------|-------------------|---------------------|
| đ   | Search menu       | lee ee 1 · 25 / 57 (57) 🗰 🙀 25               | • 1              | ← Export Excel |                                                 |                   | ° Customize Columns |
|     | Home >            | •                                            |                  |                |                                                 |                   | •                   |
| 1   | Message Center >  | ♦ Section                                    | Status           | ♦ Affiliation  |                                                 |                   | Start Date          |
| 2   | Learners >        | Search                                       | Search           | Search         | Search                                          |                   | Search              |
| m   | Enrollments >     | 2024 Critical Task Assessment                | ARCHIVED         | Sworn          | Lt. Adrian Martinez                             |                   | 09/01/2024          |
|     | Courses >         | 2024 NDHP Promotional- Sergeant to Commander | ARCHIVED         | Any            | Lt. Adrian Martinez, Derek Arndt, Lorelle Tietz |                   | 10/01/2024          |
| ii% | Sections ~        | 2024 NDHP Promotional- Trooper to Sergeant   | ARCHIVED         | Any            | Lt. Adrian Martinez, Derek Arndt, Lorelle Tietz |                   | 10/01/2024          |
|     | Sections          | Active Threat sec. 1                         | ARCHIVED         | Any            | Lt. Adrian Martinez                             |                   | 09/02/2024          |
|     | Add Section       | Auto Create Test Course sec. 1               | ARCHIVED         | Any            | Lt. Adrian Martinez                             |                   |                     |
| ٠   | Management        | Auto Create Test Course sec. 2               | ARCHIVED         | Any            | TBD TBD                                         |                   |                     |
|     |                   | Step                                         | <u>2</u> : Click | "Add Secti     | on."                                            |                   |                     |
|     | <u>Step 1</u> : C | SUCK                                         |                  |                |                                                 |                   |                     |

Important Note: If creating a section via "Courses," the course name will auto-populate for you in the section creation page. However, if creating a section via "Sections," you will have

to select the course under the drop-down menu when you are in the course section. This example is below.

### Essential Terms and Considerations for Section Creation

- All items highlighted in <u>blue</u> are mandatory fields. The section will not save until all these items are completed.
- When selecting a course, the "Name" will be the course that populates on the student's transcripts. It will generally assign a section number to it. For example, "EVOC sec. 2." You can change the Name as you see fit. However, please leave the approved name in the "Name." In this given example, please leave "EVOC." You can add a date of the training (i.e., EVOC Aug 2025) or just leave the "sec. 2."
- **Instructor**: You should select "Instructor, POST" for every section created.
- **Status**: Should be "Active."
- Affiliation: This is not blue. However, YOU MUST select your affiliation. Failure to select your affiliation will result in you not seeing your created section. Once you start typing in your affiliation, you will see it in the drop-down menu. Click your agency name to have it enter the "Affiliation" field. If you fail to enter your affiliation, you will not see it in your sections. You will then need to contact POST for them to edit it.
- **Term**: Either "POST Approved Credit" or "Non-POST Approved Credit." To get POST credit, you must select "POST Approved Credit."
- **Cap**: This is how many students you want to have in your section. It auto-populates to "30." However, if you need 200 students, you should put 200.
- **Start Date and End Date**: These fields are not required. However, if you use them because you have a multiple-day training, you must use both.
- **Duration (days)**: This will auto-populate based on the use of the Start and End dates. This is not a required field.
- **Enroll By Date**: This is not a required field. However, if you are having your officers enroll themselves, you can set a date they must enroll by to receive credit.
- **Location**: This is not a required field. However, you can type a location in if you want to tell your officers where the training will be. For example, if you are hosting a defensive tactics training at a local gym, you can put "Planet Fitness" in the location.
- **Price**: Leave this blank.
- Credits: Credits will auto-populate to "1." This is how many training hours you want to give your students. If your training is four hours long, put "4" in the credit box.
   REMEMBER: Your course may be approved for 10 hours, but you can always do less; you just can't do more. If you forget how many hours your course was approved for,

you can search this by going to "Courses." After clicking on your course, you will see "Max POST Hours." That is the max number of hours you can get credit for when teaching the course. Hours must be in hour increments only.

- Attendance Measure: Leave this blank.
- **Certificate**: Leave this blank. Every course will automatically come with a certificate once students are completed.
- LMS: Please select "Use this LMS to Create a Section." This will avoid any confusion from your students.
- LMS Course ID: Leave this blank.
- External Code: Leave this blank.
- External Link: Leave this blank.
- **Delivery**: Leave this blank.
- **Competencies**: Leave this blank.
- Completion Formula: Leave this blank.
- **Highlighted**: Leave this blank.
- Available for Registration: If you select "Yes," your students will be able to selfenroll as the course will appear on your affiliation learner's dashboards. By selecting "No," you would enroll your students as they would not have the option.
- Enable Waiting List: This is whether you need or want a waitlist. More often than not, you will select "No."
- Notes: Leave this blank.
- **Delivery Method**: This indicates how the course will be delivered. The following options are as follows:
  - **Agency Face-to-Face**: Select this option if your agency is doing training in person.
  - **Agency Online**: Select this option if your training is online.
  - **LETA Face-to-Face**: Select this training if your training is in person and at the LETA.
  - **LETA Online**: Only the LETA will use this option.
- **POST Instructor Name**: Type the name of the POST Instructor that will be completing the training for your agency. This is the same person you would previously have put on a PFN 9.
- Add a Meeting Time: This option can be used to complete a day, time, and location where you want your officers to meet for the course. However, you can leave this blank too.
- **Save**: Ensure to hit "Save" after you have entered all your information for your training section.

# Example of a Completed Section via "Add Section"

|                    |                                  | Searc | h                          | Q All - History - Lt. Adri | an Martinez |
|--------------------|----------------------------------|-------|----------------------------|----------------------------|-------------|
| Q Search menu      | Add Section                      |       |                            |                            |             |
| 습 Home >           | Add occilon                      |       |                            |                            |             |
| A Message Center > | Section Information              |       |                            |                            |             |
| Learners >         |                                  |       |                            |                            |             |
|                    | Course                           | ¥     |                            | Important to always        |             |
| Courses >          | Nama                             |       | Instructor                 | Select "Instructor,        |             |
| in Sections v      | EVOC July 2025                   |       | INSTRUCTOR, POST ×         | F031                       |             |
| Sections           | Status                           |       | Affiliation                |                            |             |
| Add Section        | ACTIVE                           | ~     | NDLETA > NDHP              |                            | x ~         |
|                    | Term                             |       | Сар                        |                            |             |
| C Management >     | POST Approved Credit             | ~     | 16                         |                            |             |
|                    | Start Date                       |       | End Date                   |                            |             |
|                    | 04/04/2025                       |       | 04/04/2025                 |                            |             |
|                    | Duration (days)                  |       | Enroll By Date             |                            |             |
|                    | 1                                |       |                            |                            |             |
|                    | Location                         |       | Price                      |                            |             |
|                    |                                  |       |                            |                            |             |
|                    | Credits                          |       | Attendance Measure         |                            |             |
|                    | 4                                |       | BY_MEETING_TIMES           |                            | ~           |
|                    | Certificate                      |       |                            |                            |             |
|                    | Select                           | ~     |                            |                            |             |
|                    | Select                           | ~     | LMS Course ID              |                            |             |
|                    | Use this LMS to Create a Section | ~     |                            |                            |             |
|                    | External Code                    |       |                            |                            |             |
|                    |                                  |       |                            |                            |             |
|                    | External Link                    |       | Delivery                   |                            |             |
|                    |                                  |       | Select                     |                            | •           |
|                    | Competencies                     |       | Completion Formula (edit)  |                            |             |
|                    |                                  |       |                            |                            |             |
|                    | Highlighted Select               | J     | Available for Registration |                            |             |
|                    |                                  |       |                            |                            |             |
|                    | Enable Walting List              | *     |                            |                            |             |
|                    |                                  |       |                            |                            |             |
|                    | Notes                            |       |                            |                            |             |
|                    |                                  |       |                            |                            |             |
|                    |                                  |       |                            |                            |             |
|                    | Delivery Method                  |       | POST Instructor Name       |                            | 6           |
|                    | LETA Face-to-Face                | ×     | Lt. Adrian Martínez        |                            |             |
|                    | Add a meeting time               |       |                            |                            |             |
|                    |                                  |       |                            |                            |             |
|                    |                                  | Sa    | re                         |                            |             |

# **Enrolling Learners:**

After you create a section, you will have three options to enroll your learners in your training. The three options are self-enrollment, enrolling via "Bulk Action," and enrolling via a CSV file.

- **Self-enrollment**: This allows your learners to self-enroll into your training. By making the registration available, learners can self-enroll from their own learner dashboard.
- **Bulk Action**: This allows instructors or managers to bulk enroll learners from their affiliation. This is useful when you are enrolling one or 1,000 users. You can enroll your entire agency efficiently by using this method.
- Importing a CSV File: This method allows you to enroll and complete users at the exact same time to get them training credit. This method can be quick but will require the knowledge of all learners' ND.gov user IDs. This is the only method you can use if you are cross-training with a learner from another agency. Otherwise, they will not get credit for attending your training.

# Enrolling Users via "Bulk Action"

Click on "Learners"  $\rightarrow$  Click "Bulks Actions"  $\rightarrow$  Click "Get Data"  $\rightarrow$  Select the users you want to enroll  $\rightarrow$  Click "Bulk Enroll"  $\rightarrow$  Select Course  $\rightarrow$  Select Section  $\rightarrow$  Click "Enroll."

Important Notes: When wanting to enroll your entire agency, you can select the "Check All" button after hitting "Get Data." You can then hit "Bulk Enroll" after all your students have a checkbox next to their name.

|         |                     |                    |       | Step<br>your o                       | 1: Clic<br>office | ck "Get E<br>rs to app  | Data'<br>lear: | ' for all    |  |   |               |     |        |     |        |
|---------|---------------------|--------------------|-------|--------------------------------------|-------------------|-------------------------|----------------|--------------|--|---|---------------|-----|--------|-----|--------|
| There a | re 2211 learners ma | atching your crite | eria: | <ul> <li>Step :<br/>learn</li> </ul> | 2: Use<br>ers in  | e this to s<br>your age | selec          | Get Data     |  |   |               |     |        |     |        |
| e4 .ee  | 1-2/2(2)            | ¥ ₩                | 25 🗸  | 1 🗸                                  | Reset             | Export CSV              | ×              | Export Excel |  |   |               |     |        |     |        |
| ☐ Checl | ⇔ Learner ID        | ≎ Name             | 0     | Usemame                              |                   |                         |                |              |  | 0 | Learning Pati | n 🔷 | Course | 0 5 | Status |
|         | Searc               | Search             |       | Search                               |                   | Search                  |                |              |  |   | Search        |     | Sear   |     | Search |

**Tips**: To select quite a few students to bulk enroll, you can use the "Name Search." A few things to remember when using this function: You can start typing in an officer's first or last name, which will shorten the number of learners that appear. After you select the officer you want, you can delete their name in the "Name Search" and start entering the next name you need to select. Before you hit "Bulk Enroll," ensure there are no letters in the "Name Search." Failing to delete the letters in the "Name Search" box will only enroll the last learner you selected. By deleting all the letters or names in the box, it will enroll every officer you selected.

| Check  | All            |                      | "N                   | Name Search" Box           |                 |        |
|--------|----------------|----------------------|----------------------|----------------------------|-----------------|--------|
| Select | Learner ID     | ≎ Name               | Username             | Affiliation                | ☆ Learning Path | Status |
|        | Searc          | martine              | Search               | Search                     | Search Sear     | Sear   |
|        | 206            | Martinez, Jorge      | jorgemartinez@nd.gov | Capitol Security, NDHP     |                 | ACTIVE |
|        | 349            | Martinez, Edward     | EMARTINEZ@nd.gov     | McKenzie County SO, NDLETA |                 | ACTIVE |
|        | 281            | Martinez, Jose       | martinezjose@nd.gov  | NDLETA, Walsh County SO    |                 | ACTIVE |
|        | 1              | Martinez, Lt. Adrian | amartine@nd.gov      | HQ, NDHP, NDLETA, Sworn    |                 | ACTIVE |
|        | 1 - 4 / 4 (221 | 1) >>> >>) 25        | v 1 v                | Export Excel               |                 |        |
|        | /              |                      |                      |                            |                 |        |

Step 1: Click "Learners."

Step 2: Click "Bulk Action."

| ٩  | Search menu    | Bulk Actions Step 1: Click "Learners"                                |  |
|----|----------------|----------------------------------------------------------------------|--|
| ۵  | Home >         |                                                                      |  |
| 1  | Message Center | Search criteria Step 2: Click "Bulk Actions"                         |  |
| 2  | Learners +     | Search                                                               |  |
|    | Learners       | Q Search by name, login or email Find                                |  |
|    | Bulk Actions   | Member of Affiliation(s) (optional)                                  |  |
| 舗  | Enroliments >  | Search for an affiliation V Select V                                 |  |
|    | Courses >      | Errolled in Learning Path (optional) Learning Path Status (optional) |  |
| iN | Sections >     | . Select v Select v                                                  |  |
| •  | Management >   | Has Role (optional)                                                  |  |
|    |                | Select v                                                             |  |
|    |                | T Advanced filters                                                   |  |
|    |                |                                                                      |  |
|    |                | By Status                                                            |  |
|    |                | Status (optional) Course (optional) Bection (optional)               |  |
|    |                | Any v Select v Select v                                              |  |
|    |                | More Criteria                                                        |  |
|    |                | Field Condition Value                                                |  |
|    |                | Select v Select v                                                    |  |
|    |                |                                                                      |  |
|    |                | Custom Fields                                                        |  |
|    |                | Elitars fontionali fontionali                                        |  |

# Step 3: Click "Get Data."

|           | Field                                                                                                    | C                                                          | ondition                                                  | value   |                     |                                                  |
|-----------|----------------------------------------------------------------------------------------------------|------------------------------------------------------------|-----------------------------------------------------------|---------|---------------------|--------------------------------------------------|
|           | Select                                                                                                    | •                                                          | Select ~                                                  | •       |                     | +                                                |
| Custom    | Fields                                                                                                    |                                                            |                                                           |         |                     |                                                  |
| Filte     | rs                                                                                                    |                                                            |                                                           |         |                     |                                                  |
| Sel       | ect                                                                                                    | ~                                                          | Select                                                    | • Value |                     |                                                  |
|           | <u>Tip</u> : Us<br>learner                                                                                                    | e this for the numb<br>s you want to displ                 | er of<br>lav                                              |         | Step 3: Scroll down | n<br>ata "                                       |
| ere are 2 | 11 learners matching your criteria:                                                                                                    | 25 • 1 • R                                                 | eset Export CSV × Export Exce                             | əl      |                     |                                                  |
| ere are 2 | 11 learners matching your offeria:                                                                                                    |                                                            | eset Export CSV × Export Exce                             | 1       |                     |                                                  |
| ere are 2 | 11 learners matching your offeria:<br>1-25/211(211) * *                                                                                   | 25 ▼ 1 ▼ Re                                                | eset Export CSV × Export Exce                             | त्र     | ≎ Learning Path     | ¢ Course ♦ Sta                                   |
| ere are 2 | 11 learners matching your oriteria:<br>1 - 25 / 211 (211)<br>C Learner ID<br>Search<br>14 Aberle, Brady                                   | 25 V I Vername                                             | Affiliation                                               | я       | ♦ Learning Path     | ♦ Course ♦ Sta                                   |
| ere are 2 | 11 learners matching your oriteria:<br>1 - 25 / 211 (211)<br>C Learner ID<br>Learner ID<br>Search<br>14 Aberle, Brady<br>13 Aberle, Darcy | 25 Vername<br>Search<br>BDABERLE@ND.GOV<br>DAABERLE@ND.GOV | Affiliation Search NDHP, Southwest, Sworn HQ, NDHP, Sworn | я<br>   | C Learning Path     | ♦ Course ♦ Sta<br>Sear       Sear     S       Ac |

#### **<u>Step 4</u>**: Select your learners you wish to enroll.

| Searc | Search          | Search            | Search          |
|-------|-----------------|-------------------|-----------------|
| 13    | Aberle, Darcy   | DAABERLE@ND.GOV   | HQ, NDHP, Sworn |
| 179   | Arndt, Derek    | DJARNDT@ND.GOV    | HQ, NDHP, Sworn |
| 176   | Bartlette, John | JBARTLETTE@ND.GOV | HQ, NDHP, Sworn |
| 171   | Boll, Nathan    | NABOLL@ND.GOV     | HQ, NDHP, Sworn |
| 160   | Burkel, Damon   | DNBURKEL@ND.GOV   | HQ, NDHP, Sworn |
|       |                 |                   |                 |

Step 4: Select your learners to enroll.

- Step 5: Click "Bulk Enroll."
- **<u>Step 6</u>**: Bulk Enroll window will pop up. Select Course.
- Step 7: Select Section.
- Step 8: Click "Enroll"

|             | Course                                                                                                    | K                                                                                                    | Term                                                                                                    |                                                                                                    |           |                 |                           |                          |
|-------------|----------------------------------------------------------------------------------------------------|----------------------------------------------------------------------------------------------------|----------------------------------------------------------------------------------------------------|----------------------------------------------------------------------------------------------------|-----------|-----------------|---------------------------|--------------------------|
| 0           | NDHP Firearm Grip                                                                                                    | é.                                                                                                    | Select .                                                                                                   |                                                                                                    | (w)       |                 |                           |                          |
|             |                                                                                                    |                                                                                                    |                                                                                                    |                                                                                                    |           |                 |                           |                          |
| a           | Sections                                                                                                    |                                                                                                    |                                                                                                    |                                                                                                    |           |                 |                           |                          |
| 0           | HH HH 1-2/2(2)                                                                                                    | H H 25 V                                                                                                    | 1 v Export Excel                                                                                           |                                                                                                    |           |                 |                           |                          |
|             | Sections                                                                                                    | Instructor(s)                                                                                                    | Term                                                                                                    | ≎ Start Date                                                                                                    |           |                 |                           |                          |
| 0           |                                                                                                    | Transa                                                                                                    | ( Annual                                                                                                   |                                                                                                    |           |                 |                           |                          |
| 0           |                                                                                                    |                                                                                                    | Constant.                                                                                                  |                                                                                                    |           |                 |                           |                          |
| 0           | CI NDHP Fire                                                                                                    | arm Grip sec. 1 Lt. Adrian Ma                                                                                                    | artinez Non-POST Approved                                                                                  | Credit 02/11/2025                                                                                                    | 0         |                 |                           |                          |
|             |                                                                                                    |                                                                                                    | alleria Aller DODA'S Amount                                                                                | and the second second sec | 0         |                 |                           |                          |
| 0           | NDHP Fire                                                                                                    | arm Grip sec. 2 Lt. Adrian Ma                                                                                                    | ininez Non-POST Approved                                                                                   | Credit 03/24/2025                                                                                                    | 0         |                 |                           |                          |
| a<br>a      | NDHP Fire                                                                                                    | arm Grip sec. 2 Lt. Adrian Ma                                                                                                    | Non-Pusi Approved                                                                                          | Credit 03/24/2025                                                                                                    | •         |                 |                           |                          |
| a<br>a<br>a | HH +H 1-2/2(2)                                                                                                    | erm Grip sec. 2 L1. Adrian Ma                                                                                                    | 1 V Export Excel                                                                                           | Credit 03/24/2025                                                                                                    | •         |                 |                           |                          |
|             | MDHP Fire                                                                                                    | H dt 25                                                                                                    | 1 • Export Excel                                                                                           | ect Section                                                                                                    | n         | tak Police Dep  | artment, Archived Officer | s (Expired), Archived C  |
|             | HH HI 1-2/2(2)<br>Start Date<br>03/24/2025                                                                                               | HT Grip sec. 2 L1. Adrian Ma                                                                                                    | 1 • Export Excel                                                                                           | ect Section                                                                                                    | n         | tak Police Dep  | artment, Archived Officer | rs (Expired), Archived O |
|             | NDHP Pire<br>HI 44 1-2/2(2)<br>Start Date<br>03/24/2025                                                                                  | HT Grip sec. 2 L1. Adrian Ma                                                                                                    | t • Export Excel                                                                                           | ect Section                                                                                                    | n         | rak. Police Dep | artment, Archived Officer | ns (Expired), Archived O |
|             | NDHP Fire           Mi         et         1 - 2 / 2 (2)           Start Date         03/24/2025                                          | HT Grip sec. 2 L1 Adrian Ma                                                                                                    | 1 CEPOT Excel                                                                                              | ect Section                                                                                                    | n         | rak Police Dep  | artment, Archived Officer | ns (Expired), Archived O |
|             | Hi         Hi         1 - 2 / 2 (2)           Start Date         03/24/2025                                                              | arm Grip sec. 2 LL Adrian Ma                                                                                                    | 1 Caport Excel                                                                                             | ect Section<br><u>Step 8</u> :<br>"Enroll"                                                                                                    | n<br>Clic | rak Police Dep  | artment, Archived Officer | ns (Expired), Archived G |
|             | NDHP Pire           Hi         44         1 - 2 / 2 (2)           Start Date         03/24/2025           1         Martinez, L1. Adrian | amarline@rd.gov                                                                                                    | 1 CEPOT Excel                                                                                              | ect Section<br><u>Step 8</u> :<br>"Enroll"                                                                                                    | n<br>Clic | Tak Police Dep  | srtment, Archived Officer | ns (Expired), Archived O |
|             | Image: Martinez, L1. Adrian           77.         Myna; Brett                                                                            | Elose<br>amarline@ind.gov<br>BMLYNAR@ND.GOV                                                                                                    |                                                                                                    | ect Section<br><u>Step 8</u> :<br>"Enroll"                                                                                                    | n<br>Clic | rak Police Dep  | artment, Archived Office  | n; (Expired), Archived O |
|             | NDHP Pire<br>HI HI 1-2/2(2)<br>Start Date<br>03/24/2025                                                                                  | Elevent of the second second s | I V Export Excel  Step 7: Seld  HQ, NDHP; NDLETA, Sworn  HQ, NDHP; Sworn  HQ, NDHP; Sworn  HQ, NDHP; Sworn | ect Section<br><u>Step 8</u> :<br>"Enroll"                                                                                                    | n<br>Clic | rak Police Dep  | artment, Archived Office  | ns (Expired), Archived Q |
|             | 1         Martinez, L1, Adrian           77         Mynac, Brett           68         Page, Jophus           45         Rich, Troy       | Elevente analysis and a second and a second and a second and a second and a second a second a |                                                                                                    | ect Section<br><u>Step 8</u> :<br>"Enroll"                                                                                                    | n<br>Clic | Tak Police Dep  | srtment, Archived Officer | ns (Expired), Archived O |

# Verifying Enrolled Learners

Step 1: Click "Sections."

**<u>Step 2a</u>**: There is a column on the "Sections Dashboard" where you can scroll over to and see the number of enrolled learners.

<u>Step2b</u>: You can select the section itself and find out more detailed information (i.e., number of learners enrolled, learners' names, etc.).

| Q Search me             | nuS      | ections                                       | Step 2b: Cli                    | ck on the<br>tail inform | sectior<br>nation | n <u>Step</u><br>num             | <b>2a</b> : Tells<br>ber of en | you're th<br>rollments | e<br>sin       |         |              |
|-------------------------|----------|-----------------------------------------------|---------------------------------|--------------------------|-------------------|----------------------------------|--------------------------------|------------------------|----------------|---------|--------------|
| - Message               | Center > | (ee ee 1 - 10 / 10 (10) (10) (10)             | 25 • 1 •                        | Export Excel             |                   | the c                            | ourse.                         |                        |                | ° Custo | mize Columns |
| 🧕 Learners              | × •      | Section                                       | 4 mai                           | Status                   | Affiliation       | Instructors                      | Start Date                     | C End Date             | ¢ #Enrollments | 🗘 Cap   | Credits      |
| 🛗 Enrollmer             | nts >    | Search                                        |                                 | Search                   | Sean              | Search                           | Search                         | Search                 | Search         | Seat    | Sear         |
| Courses                 | •        | 2024 Critical Task Assessment                 |                                 | ARCHIVED                 | Sworn             | Lt. Adrian Martinez              | 09/01/2024                     | 12/31/2024             | 154            | 30      | 1            |
| Sections                | ×        | Body Worn Camera 101 sec. 1                   |                                 | ARCHIVED                 | NDHP              | Lt. Adrian Martinez              | 08/28/2024                     | 09/27/2024             | 150            | 30      | 2            |
| Sections<br>Add Section | on       | NDHP Firearm Grip sec. 1                      |                                 | ACTIVE                   | NDHP              | Lt. Adrian Martinez              | 02/11/2025                     | 03/21/2025             | 29             | 50      | 0            |
|                         |          | NDHP Firearm Grip sec. 2                      |                                 | ACTIVE                   | Sworn             | Lt. Adrian Martinez              | 03/24/2025                     | 03/30/2025             | 6              | 30      | 0            |
| 🏚 Managerr              | hent >   | NDHP Live Stream sec. 1                       |                                 | ACTIVE                   | Sworn             | Lt. Adrian Martinez              | 03/20/2025                     | 04/25/2025             | 165            | 200     | 0            |
|                         |          | NDHP Use of Force Instructor (In-Service 202  | 5)                              | ACTIVE                   | Sworn             | Wade Kadrmas, Ben Kennelly       | 06/30/2025                     | 07/02/2025             | 4              | 30      | 24           |
| Step 1                  | L: Click | Preliminary Oral Fluid Screening Device (ARID | E Certified Officers ONLY) sec. | ARCHIVED                 | NDHP              | Lt. Adrian Martinez, Tarek Chase | 09/01/2024                     | 12/31/2024             | 22             | 30      | 1            |
| "Secti                  | ions."   | Preliminary Oral Fluid Screening Device (ARID | E Certified Officers ONLY) sec. | ARCHIVED                 | NDHP              | Lt. Adrian Martinez, Tarek Chase | 09/01/2024                     | 12/31/2024             | 23             | 30      | 1            |
|                         |          | Preliminary Oral Fluid Screening Device (ARID | E Certified Officers ONLY) sec. | ARCHIVED                 | NDHP              | Lt. Adrian Martinez, Tarek Chase | 09/01/2024                     | 12/31/2024             | 13             | 30      | 1            |
|                         | 4        | Preliminary Oral Fluid Screening Device (ARID | E Certified Officers ONLY) sec. | S ARCHIVED               | NDHP              | Lt. Adrian Martinez, Tarek Chase | 09/01/2024                     | 12/31/2024             | 10             | 30      | 1            |

After clicking the specific section, you can see the section information, edit the section information if you made a mistake, and view the enrollments (active and history).

| Edit<br>Active enrollments                    | Section - NDHP Use of Force I                                                                                                    | nstructor (In-Service 2025)                        |                                                                                                    |                                                                                                   |                            |                                 |                                   |
|-----------------------------------------------|----------------------------------------------------------------------------------------------------|----------------------------------------------------|----------------------------------------------------------------------------------------------------|---------------------------------------------------------------------------------------------------|----------------------------|---------------------------------|-----------------------------------|
| Click "Edit"<br>to make<br>changes to<br>your | Section ID: 205<br>Instructors: Wale Kadomas, Ben Ker<br>Tern: POST Approved Credit<br>Affidiato: Servin<br>Status: ACTIVE<br>End Date: GYO/2028<br>Attendance Measure: GY_MEETING,<br>Delivery:<br>External Linki:<br>Highlighted: No<br>Experiential Learning Curriculum:<br>Enable Waiting List: Yes<br>Delivery Method: LETA Face-to-Face<br>Notes:<br>Meeting time: | nelly<br>TIMES<br>POST Instructor Name: Kennelly a | Course:<br>Cap: 30<br>Credits: 24<br>Carefilte:ate:<br>Start Date: 60/32<br>Duratise: 3<br>Location; LETA<br>Price:<br>Catalog Link: http<br>Direct Drollmen<br>Available For Be | 1/2025<br>ps://rdleta.geniussis.com/catalo<br>ps://rdleta.geniussis.com/catalo<br>justration: Yes | g/registration/section/201 |                                 | All your<br>section<br>informatio |
| section<br>information                        | LMS: NDLETA_PROD_ULTRA                                                                                                    | LMS Course ID: 0ENIUS, 205                         |                                                                                                    |                                                                                                   | A Download Grade           |                                 |                                   |
| Shows the                                     | Enrollments<br>This section has 4 enrollment(s):<br>Here ere 2 - 4 / 4 (4) (4)                                                                                                    | H) 25 V 1 V Reset Exp                              | ort CSV v Export Excel                                                                                                    | in End                                                                                            | A Davide                   | Accimentation                   | *                                 |
| Enrolled                                      | C Ceaner                                                                                                    | Amaton                                             | C otart                                                                                                    | Ç ENG                                                                                             | Ç Grade                    | <ul> <li>Assignments</li> </ul> |                                   |
| Learners                                      | Search                                                                                                    | Search                                             | Search                                                                                                    | Search                                                                                            | Search                     | Search                          |                                   |
| Lourners                                      | Holdburg, Frank                                                                                                    | NDHP, Southeast, Sworn                             | 06/30/2025                                                                                                    | 07/02/2025                                                                                        |                            | 0 of 0                          |                                   |
|                                               | Johnson, Shane                                                                                                    | NDHP. Southeast. Sworn                             | 06/30/2025                                                                                                    | 07/02/2025                                                                                        |                            | 0 of 0                          |                                   |
|                                               | Lee, Mathew                                                                                                    | NDHP, Northwest, Sworn                             | 06/30/2025                                                                                                    | 07/02/2025                                                                                        |                            | 0 of 0                          |                                   |
|                                               | McFarland, Camron                                                                                                    | NDHP, Northeast, Sworn                             | 06/30/2025                                                                                                    | 07/02/2025                                                                                        |                            | 0 of 0                          |                                   |

### Active Enrollments

**Step 3**: The "Active Enrollments" screen allows you to see all the students that are actively enrolled in your section. By clicking "Active Enrollments," you will see all the current enrollments. You will also be able to drop, complete, or show the learner was unsuccessful by using this screen. Dropping and completing the learner will be covered later in this guide.

| 2<br>==================================== | Active Enrollments<br>Enrollment History          | Curren | i <b>t Enrollmen</b><br>y will shows all e | <b>ts:</b><br>nrollments for t | his learner's profile.   |   |                        |   |              |            |       |                        |
|-------------------------------------------|---------------------------------------------------|--------|--------------------------------------------|--------------------------------|--------------------------|---|------------------------|---|--------------|------------|-------|------------------------|
| ۵                                         | "Active<br>Enrollments"<br>to see all the         | 44 44  | ( 1 - 4 / 4 (4)                            | ₩ ₩                            | 25 <b>v</b> 1            | • | Reset Export CSV       | ~ | Export Excel |            |       |                        |
|                                           | current<br>learners<br>enrolled in<br>the section | Select | Edit                                       | Audit                          | Learner           Search | < | Search                 |   | Start        | ≎ End      | Crade | Assignments     Search |
|                                           |                                                   | O      | /                                          | Ð                              | Lee, Mathew              |   | NDHP, Northwest, Sworr |   | 06/30/2025   | 07/02/2025 |       | 0 of 0                 |
|                                           |                                                   | D      | 1                                          | θ                              | Holdburg, Frank          |   | NDHP, Southeast, Sworn |   | 06/30/2025   | 07/02/2025 |       | 0 of 0                 |
|                                           |                                                   | O      | 1                                          | Ð                              | McFarland, Camron        |   | NDHP, Northeast, Sworn |   | 06/30/2025   | 07/02/2025 |       | 0 of 0                 |
|                                           |                                                   | D      | 1                                          | 9                              | Johnson, Shane           |   | NDHP, Southeast, Sworn |   | 06/30/2025   | 07/02/2025 |       | 0 of 0                 |

# Enrollment History

**<u>Step 4</u>**: Clicking "Enrollment History" will give you the entire learner history for that section. It will show you learners that are active in the course, and the learners that completed, dropped, or failed the course.

| 1                                                                               | Edit<br>Active Enrollments                                                       | Section -                               | NDHP Live :                                        | stream sec.         | 1 25                             |                                              |                          |                     |                                                                 |                                                    |                  |                        |
|---------------------------------------------------------------------------------|----------------------------------------------------------------------------------|-----------------------------------------|----------------------------------------------------|---------------------|----------------------------------|----------------------------------------------|--------------------------|---------------------|-----------------------------------------------------------------|----------------------------------------------------|------------------|------------------------|
| 4<br>11<br>11<br>11<br>11<br>11<br>11<br>11<br>11<br>11<br>11<br>11<br>11<br>11 | Exrollment History                                                               | Search<br>This quer<br>Period<br>Select | n criteria:<br>y will search the<br>(optional)     | e learner's enrolls | ments history.                   |                                              | Status                   | s: (optional)<br>et |                                                                 |                                                    |                  | ×                      |
|                                                                                 | the<br>"Enrollment<br>History" to<br>get learner<br>history for<br>your section. | Cet<br>There a<br>H4 4                  | Data<br>re 165 enrollme<br>4 1 - 25 / 16<br>ck All | nts matching yo     | Tip: By<br>compl<br>ur criteria: | y typing in "Com" or<br>leted your course. T | "Complet<br>his is the s | ame for ac          | in see everyone<br>tive, dropped, e<br>"Stat<br>the le<br>the c | who<br>etc.<br>cus" will s<br>earner's s<br>ourse. | show y<br>status | ou<br>in               |
|                                                                                 |                                                                                  | ≎ Select                                | O Edit                                             | O Audit             | C Learner                        | © Affiliation                                | Start                    | © End               | Completed/Dropped                                               | Status                                             | © Grade          | Assignments     Search |
|                                                                                 |                                                                                  | 0                                       |                                                    | Ð                   | Moses, Alyson                    | NDHP, Northwest, Sworn                       | 03/20/2025               | 04/25/2025          |                                                                 | ACTIVE                                             | 0                | 0 of 0                 |
|                                                                                 |                                                                                  |                                         | 1                                                  | 9                   | Mugan, Ryan                      | NDHP, Northeast, Sworn                       | 03/20/2025               | 04/25/2025          | 03/21/2025 1:01 AM                                              | COMPLETED                                          | 0                | 0 of 0                 |
|                                                                                 |                                                                                  |                                         | /                                                  | Ð                   | Myers, James                     | NDHP, Northeast, Sworn                       | 03/20/2025               | 04/25/2025          | 03/22/2025 1:01 AM                                              | COMPLETED                                          | 0                | 0 of 0                 |
|                                                                                 |                                                                                  | 0                                       | 1                                                  | Ð                   | Nelson, Travis                   | NDHP; Northeast, Sworn                       | 03/20/2025               | 04/25/2025          | 04/01/2025 1:01 AM                                              | COMPLETED                                          | 0                | 0 of 0                 |
|                                                                                 |                                                                                  | 0                                       | 1                                                  | 9                   | Neumann, Don                     | NDHP, MCSAP, Sworn                           | 03/20/2025               | 04/25/2025          |                                                                 | ACTIVE                                             | 0                | 0 of 0                 |

# **Completing Learners in a Section:**

Completing learners in a section is indicating they have completed the training and should get full POST credit hours. You can do this by using "Bulk Actions" under "Enrollments," editing the individual learner, or importing a CSV file.

- **Bulk Actions under Enrollments**: This feature allows you to complete one or more learners at a time. This feature allows you to give multiple students different completion dates. For example, this is a great tool to use when your entire agency has a training to complete, but you will be instructing different groups on different days. This way, all learners can be in the same section, but you can choose the different days they complete the training.
- Editing Learner under Sections: This allows you to complete an individual learner.

 Importing a CSV: This method allows you to enroll and complete users at the exact same time to get them training credit. This method can be quick but will require the knowledge of all learners' ND.gov user IDs. This is the only method you can use if you are cross-training with a learner from another agency. Otherwise, they will not get credit for attending your training.

### Completing Learners via "Bulk Actions" under Enrollments

Step 1: Click "Enrollments."

Step 2: Select "Bulk Actions."

Step 3: Select Course.

**<u>Step 4</u>**: Select Section.

Step 5: Click "Get Data."

| Enrollments           | Alfidiation (option) | νŋ                         |                                          |     | Grade between   | n-           |          |              |                      |            |            |              |
|-----------------------|----------------------|----------------------------|------------------------------------------|-----|-----------------|--------------|----------|--------------|----------------------|------------|------------|--------------|
| Bulk Actions          | Search for an affi   | Wation                     |                                          | .*  | Select          |              |          | and          | Select               |            |            |              |
| Import CSV            | Category: (option)   | a()                        |                                          |     | Term: (optiona  | ai)          |          |              |                      |            |            |              |
| D Courses             | Select               |                            |                                          | . • | Select          |              |          |              |                      |            |            | × .          |
|                       | Course (optional)    |                            |                                          |     | Start Date (opt | tional)      |          |              | End Date: (opt       | ional)     |            |              |
| IN Sections >         | Select               | +                          |                                          |     | Sefect.         |              |          |              | Select               |            |            | 3 <b>8</b> - |
| 🌣 Management 🔪 >      | Section:             |                            |                                          |     |                 | ~.           | _        |              |                      |            |            |              |
|                       |                      |                            |                                          |     |                 | - <u>Ste</u> | eps 3-   | <u>4</u> : 5 | select               |            |            |              |
| i ∥i l <b>∖</b> a i i | TAtvanced filters    |                            |                                          |     |                 | Co           | urse a   | nd           | Section              | on         |            |              |
| Step 1: Click         | Instructor; (op      | tional)                    |                                          |     | Pacing:         |              |          |              |                      |            |            |              |
| "Enrollments."        | Select               |                            |                                          | · • | Select          |              | Select   |              | Select_              | · Se       | lect       | ~            |
|                       | Learning Path        | (optional)                 |                                          |     | Logins:         |              |          |              |                      |            |            |              |
|                       | Select .             |                            |                                          |     | Select          |              | - Select | ler i        | in.                  | Select     | 4          | dəys         |
|                       | Certificate Exp      | iration Date >= (optional) | Certificate Expiration Date <= (optional | )   | Coach: (option  | sal)         |          |              |                      |            |            |              |
| Step 2: Click         | Courses expir        | ring after this slate      | Courses expiring up to this date         |     | Select          |              |          |              |                      |            |            | -            |
| "Bulk                 | Enrollment Sta       | itus: (optional)           |                                          |     |                 |              |          |              |                      |            |            |              |
| Actions "             | Select               |                            |                                          |     |                 |              |          |              |                      |            |            |              |
| Actions.              |                      |                            |                                          |     |                 |              |          |              |                      |            |            |              |
|                       | Custom               | criteria:                  |                                          |     |                 |              |          |              |                      |            |            |              |
|                       |                      | Select v                   | Select                                   |     |                 |              |          |              | Save this filter as: | (optional) |            |              |
|                       | and                  | Select                     | Salect v                                 |     |                 |              |          |              |                      |            |            |              |
|                       |                      |                            |                                          |     |                 |              |          |              |                      |            |            |              |
|                       | and                  | Select ×                   | Select v                                 |     |                 |              |          |              | Load this filter: (o | ptional)   |            |              |
|                       | and                  | Select. ~                  | Select v                                 |     |                 |              |          |              | Select               |            | 8          | 4            |
|                       |                      | Output                     | Galaxi                                   |     |                 |              |          |              |                      |            |            |              |
|                       | ano                  | select                     | Select V                                 |     |                 |              |          |              |                      |            |            |              |
|                       |                      |                            |                                          |     |                 |              |          |              |                      |            |            |              |
|                       |                      |                            |                                          |     |                 |              | <u>.</u> |              | <u>.</u>             | " .        | <b>.</b> . |              |
|                       |                      |                            |                                          | Gel | i Data 🔺        | -            | _ Step   | 55:          | Click                | "Get       | Data       | a"           |
|                       |                      |                            |                                          |     |                 |              |          |              |                      |            |            |              |

#### **Steps 6 and 7**: Select your users to complete → Click "Bulk Edit."

| 0<br>0<br>0 |
|-------------|
| 0<br>0<br>0 |
| 0           |
| 0           |
|             |
| 0           |
| 0           |
| 0           |
| 0           |
|             |

**Steps 8 to 12**: The "Edit MULTIPLE Enrollments" window will popup. Enter "100" in the "Current Grade  $\rightarrow$  Input how many "Credits" (hours) the student earned  $\rightarrow$  Enter a Start, End, and Exit Date  $\rightarrow$  Change the "Status" to "Completed"  $\rightarrow$  Click "Bulk Save."

**Important Note**: The "Exit Date" must be entered for the learner to receive POST credit hours on their transcript. This is the date they completed the training. This is the tool where you can specify when certain groups completed the training if you taught the same training to your agency, but had multiple groups over multiple days (i.e., in-service training).

|        | receiv             | ed for the training.     |                                                               |            |            |       |        |            |      |
|--------|--------------------|--------------------------|---------------------------------------------------------------|------------|------------|-------|--------|------------|------|
| Select | Learner            | Section                  | ♦ Instructors                                                 | StartDate  | EndDate    | Grade | CurDay | Assignment | ≎ En |
|        | Search             | Edit MULTIPLE Enrollment | Step 8: Enter "100" into Grade<br>for your learner to receive | Search     | Search     | Sear  | Sear   | Search     |      |
| 0      | Wenger, Benjamin   | Current Grade            | Assignments Completed                                         | 04/28/2025 | (5/02/2025 |       | -25    | 0          | 1    |
|        | Wenger, Benjamin   | 100                      | 0                                                             | 03/20/2025 | (4/25/2025 | 0     | 14     | 0          | 1    |
|        | Wald, Michael      | Credits Earned           | Total Assignments                                             | 06/23/2025 | (3/31/2026 |       | -81    | 0          | 20   |
|        | Trentman, Sean     | 4                        |                                                               | 03/20/2025 | (4/25/2025 | 0     | 14     | 0          | 19   |
|        | Torgeson, Rod      | 04/01/2025               | End Date<br>04/03/2025                                        | 03/20/2025 | 04/25/2025 | 0     | 14     | 0          | 19   |
|        | Tuhy, Craig        | f Exit Date              | Status                                                        | 03/20/2025 | (4/25/2025 | 0     | 14     | 0          | 19   |
|        | Sundby, Myles      | 04/04/2025               | COMPLETED ~                                                   | 03/20/2025 | C4/25/2025 | 0     | 14     | 0          | 19   |
|        | Stewart, Trenton   | Comments                 |                                                               | 03/20/2025 | (4/25/2025 | 0     | 14     | 0          | 1    |
|        | Stern, Kyle        |                          | Step 11: Select                                               | 03/20/2025 | (4/25/2025 | 0     | 14     | 0          | 19   |
|        | Strege, Bennett    |                          | "Completed."                                                  | 04/28/2025 | (5/02/2025 |       | -25    | 0          | 19   |
|        | Steffen, Tyler     | 11 /                     |                                                               | 03/20/2025 | (4/25/2025 | 0     | 14     | 0          | 19   |
|        | Steenstrup, Thomas |                          |                                                               | 03/20/2025 | (4/25/2025 | 0     | 14     | 0          | 19   |
|        | Smith, Tanner      |                          | Bulk Save Cancel                                              | 03/20/2025 | (4/25/2025 | 0     | 14     | 0          | 18   |
|        |                    |                          | Step 12: Click                                                |            |            |       |        |            |      |
|        | V                  |                          | "Bulk Save."                                                  |            |            |       |        |            |      |

**Important Note**: Using this "Bulk Action" will also allow you to go back and edit a learner's status (unsuccessful, dropped, etc.). This is also where you would go to change the number of POST credit hours received. For example, if a student could not complete the entire training hours, you can adjust their "Credits Earned."

# Completing Learners via Editing Learner under Sections

**<u>Steps 1 and 2</u>**: Click "Sections"  $\rightarrow$  Select your section with the learner to complete.

| ٩   | Search menu      | Sections                                       |                  |             |                                      |                        |                     |              |         |               |
|-----|------------------|------------------------------------------------|------------------|-------------|--------------------------------------|------------------------|---------------------|--------------|---------|---------------|
| ۵   | Home >           | ++ ++ 1 - 10 / 10 (10) →> →+  25 v 1 v         | Export Excel     |             |                                      |                        |                     |              | ° Custo | omize Columns |
| 1   | Message Center > |                                                | . N.             |             |                                      |                        |                     |              | 4       |               |
| -2  | Learners >       | © Section                                      | 🗘 Status         | Affiliation | Instructors                          | Start Date             | End Date            | #Enrollments | 🗘 Cap   | ≎ Credits     |
| 莭   | Enroliments >    | Search                                         | Search           | Sean        | Search                               | Search                 | Search              | Search       | Sear    | Sear          |
|     | Courses >        | 2024 Critical Task Assessment                  | ARCHIVED         | Sworn       | Lt Adrian Martinez                   | 09/01/2024             | 12/31/2024          | 154          | 30      | 1             |
| 185 | Sections ~       |                                                | , and the second | onom.       |                                      | 03/01/2024             | 12/01/2024          |              |         |               |
|     | Sections         | Body Worn Camera 101 sec. 1                    | ARCHIVED         | NDHP        | Lt. Adrian Martinez                  | 08/28/2024             | 09/27/2024          | 150          | 30      | 2             |
|     | Add Section      | NDHP Firearm Grip sec. 1                       | ACTIVE           | NDHP        | Lt. Adrian Martinez                  | 02/11/2025             | 03/21/2025          | 29           | 50      | 0             |
|     |                  | NDHP Firearm Grip sec. 2                       | ACTIVE           | Sworn       | Lt. Adrian Martinez                  | 03/24/2025             | 03/30/2025          | 6            | 30      | 0             |
| \$  | Management       | NDHP.Live Stream sec. 1                        | ACTIVE           | Sworn       | Lt. Adrian Martinez                  | 03/20/2025             | 04/25/2025          | 165          | 200     | 0             |
|     |                  | NDHP Use of Force Instructor (In-Service 2025) | ACTIVE           | Sworn       | Wade Kadrmas, Ben Kennelly           | 06/30/2025             | 07/02/2025          | 4            | 30      | 24            |
|     |                  | Step 1: Click "Sections"                       |                  |             | Step 2: Select the learners you need | he sectio<br>ed to cor | on with t<br>mplete | he           |         |               |

Step 3: Click "Active Enrollments."

| ۵  | Information        | Section - NDHP Live Stream sec. 1    |                     |             |         |                      |                              |                      |    |  |
|----|--------------------|--------------------------------------|---------------------|-------------|---------|----------------------|------------------------------|----------------------|----|--|
| 4  | Edit               |                                      |                     |             |         |                      |                              |                      |    |  |
|    | Active Enrollments |                                      |                     |             |         |                      |                              |                      |    |  |
|    | Enroliment History | Section ID: 206                      |                     |             | Cours   | e:                   |                              |                      |    |  |
| 餔  |                    | Instructors: Lt. Adrian Martinez     |                     |             | Cap: 2  | 200                  |                              |                      |    |  |
|    |                    | Term: Non-POST Approved Credit       |                     |             | Credit  | s: 0                 |                              |                      |    |  |
|    | 1                  | Affiliation: Sworn                   |                     |             | Certifi | icate:               |                              |                      |    |  |
| -  |                    | Status: ACTIVE                       |                     |             | Start   | Date: 03/20/2025     |                              |                      |    |  |
| uv |                    | End Date: 04/25/2025                 |                     |             | Durati  | ion: 37              |                              |                      |    |  |
| •  |                    | Attendance Measure: BY_MEETING_TIMES |                     |             | Locati  | ion:                 |                              |                      |    |  |
|    | 1                  | Delivery:                            |                     |             | Price:  |                      |                              |                      |    |  |
|    | Sten 3: Click      | External Link:                       |                     |             | Catalo  | g Link: https://ndle | ta.geniussis.com/catalog/reg | istration/section/20 | 06 |  |
|    | Jep J. Olick       | Highlighted: No                      |                     |             | Direct  | Enrollment URL       | : Create                     |                      |    |  |
|    | "Active            | Experiential Learning Curriculum:    |                     |             | Availa  | ble For Registration | i: No                        |                      |    |  |
|    | Enrollments"       | Enable Waiting List: No              |                     |             |         |                      |                              |                      |    |  |
|    | Enforments         | Delivery Method: LETA Online         | POST Instructor Nam | e: Martinez |         |                      |                              |                      |    |  |
|    |                    | Notes:                               |                     |             |         |                      |                              |                      |    |  |
|    |                    | Meeting time:                        |                     |             |         |                      |                              |                      |    |  |

**<u>Step 4</u>**: Click the "Edit" button next to the learner you want to complete.

| ☆ ₹ | Information<br>Edit        | Section - NDHP Use of Fo                                                                       | rce Instructor (In-Service 2025)  | 0                      |              |            |         |             |               |
|-----|----------------------------|------------------------------------------------------------------------------------------------|-----------------------------------|------------------------|--------------|------------|---------|-------------|---------------|
|     | Active Enrollments         |                                                                                                |                                   |                        |              |            |         |             |               |
|     | Enrollment History         | Current Enrollments:<br>This query will shows all enrol                                        | ments for this learner's profile. |                        |              |            |         |             |               |
| ii/ |                            |                                                                                                |                                   |                        |              |            |         |             |               |
| 8   | Step 4: Click the          | Het         44         1 - 4 / 4 (4)           Check All         Select         Edit         A | ₩ ₩ 25 <b>•</b> 1 •               | Reset Export CSV ~     | Export Excel | \$ End     | ≎ Grade | Assignments | Cast Activity |
|     | "Edit" button for          |                                                                                                | Search                            | Search                 | Search       | Search     | Search  | Search      | Search        |
|     | the learner you<br>want to |                                                                                                | D Lee, Mathew                     | NDHP, Northwest, Sworn | 06/30/2025   | 07/02/2025 |         | 0 of 0      |               |
|     | complete.                  |                                                                                                | Holdburg, Frank                   | NDHP, Southeast, Sworn | 06/30/2025   | 07/02/2025 |         | 0 of 0      |               |
|     |                            | • 🔼                                                                                            | McFarland, Camron                 | NDHP, Northeast, Sworn | 06/30/2025   | 07/02/2025 |         | 0 of 0      |               |
|     |                            | 0 🗾                                                                                            | Dohnson, Shane                    | NDHP, Southeast, Sworn | 06/30/2025   | 07/02/2025 |         | 0 of 0      |               |

**Steps 5, 6, and 7**: The "Edit Enrollment" window will pop up. Enter "100" in the current grade slot  $\rightarrow$  Change Status to "Completed"  $\rightarrow$  Click "Save."

Important Note: If you do not put "100" in the current grade slot, your learner will not receive the training hours.

|   | ≡ ≓                 |                                   |                   | Search                 |                      | Q All -                                                | History ~   | 👤 Wade Kadrmas 🌱 |  |  |
|---|---------------------|-----------------------------------|-------------------|------------------------|----------------------|--------------------------------------------------------|-------------|------------------|--|--|
| 0 | Information<br>Edit | Section - NDHP Use of For         | Edit Enrollment   |                        | * <u>Ste</u>         | Step 6: Enter "100" for the grade for your learners to |             |                  |  |  |
|   | Active Enrollments  |                                   | Current Grade     | Assignments Completed  | rec                  | eive POST ci                                           | redit       |                  |  |  |
| Ŧ | Enrollment History  |                                   | 100               | 0                      | 100                  |                                                        | cuit.       |                  |  |  |
| 韛 | Enominent History   | Current Enrollments:              | Total Assignments | Start Date             |                      |                                                        |             |                  |  |  |
|   |                     | This query will shows all enrollm | 0                 | 6/30/2025              |                      |                                                        |             |                  |  |  |
| - |                     |                                   | Status            | End Date               |                      |                                                        |             |                  |  |  |
| ٠ |                     | les es 1-4/4(4) bb                | COMPLETED         | × 7/2/2025             |                      | Step 7: Cha                                            | ange status | to               |  |  |
|   |                     | IN N X Y Y Y                      | Comments          |                        |                      | "Complete                                              | d."         |                  |  |  |
|   |                     | Check All                         | Comments          |                        |                      |                                                        |             | ÷                |  |  |
|   |                     | Select Edit Au                    |                   |                        | End                  | ♦ Grade                                                | Assignments | Last Activity    |  |  |
|   |                     |                                   |                   | Step 8: Click "Sa      | Ve."                 | Search                                                 | Search      | Search           |  |  |
|   |                     | • 🖉                               | Save              | Cancel                 | 07/02/202            | 5                                                      | 0 of 0      |                  |  |  |
|   |                     | 0 🖊 🤊                             | Holdburg, Frank   | NDHP, Southeast, Sworn | 06/30/2025 07/02/202 | 5                                                      | 0 of 0      |                  |  |  |
|   |                     | • 🖊 🤊                             | McFarland, Camron | NDHP, Northeast, Sworn | 06/30/2025 07/02/202 |                                                        | 0 of 0      |                  |  |  |
| - |                     | 0 🖊 🤊                             | Johnson, Shane    | NDHP, Southeast, Sworn | 06/30/2025 07/02/202 | 5                                                      | 0 of 0      |                  |  |  |

# Completing learners via a CSV File

Completing learners via a CSV file is unique as it allows you to enroll and complete learners simultaneously. This is also the only way to enroll and complete learners from other affiliations. This will be important if you are training officers from other agencies.

The CSV file will be issued to all agencies. Essential terms to remember when completing the CSV file:

- **Username**: This is the learner's ND.gov user ID. This can be found under the "Learners" tab by any Affiliation Manager.
- **Section**: This is the "ID" number for the section you are giving officers credit for. This can be found under the "Sections" tab.
- Status: This must say "Completed" if you want to enroll and complete simultaneously for credit. This is equivalent to submitting a PFN 9/10 in the past. However, you can put "Active" if you only want to enroll them into the section. When ready, you can change the status to "Completed" and re-import to complete the learners.
- **Start Date**: The start date of the course (i.e., 4/4/2025).
- **End Date**: The last day the course is offered (i.e., 4/4/2025).
- **Exit Date**: The day the learner completed the course (i.e., 4/4/2025).
- **Grade**: Put "100" for your learner to receive POST credit on their transcript.
- Assignments: Leave these columns blank.

Important Notes: All columns besides Assignments must be filled out to have the completion process completed properly. A CSV file is not a typical Excel file (.xlsx file). Therefore, when saving the CSV file, ensure you are saving it as a CSV (.csv) file.

If you make a mistake with one user after submitting, <u>DO NOT</u> upload the same CSV with every student again after correcting your error. Only import a CSV with the corrected individual. Failure to follow these instructions will result in duplication of training records.

#### Please keep the assignment columns clear.

#### ALWAYS keep a copy of your CSV for your records!!

**<u>Step 1</u>:** Complete your CSV.

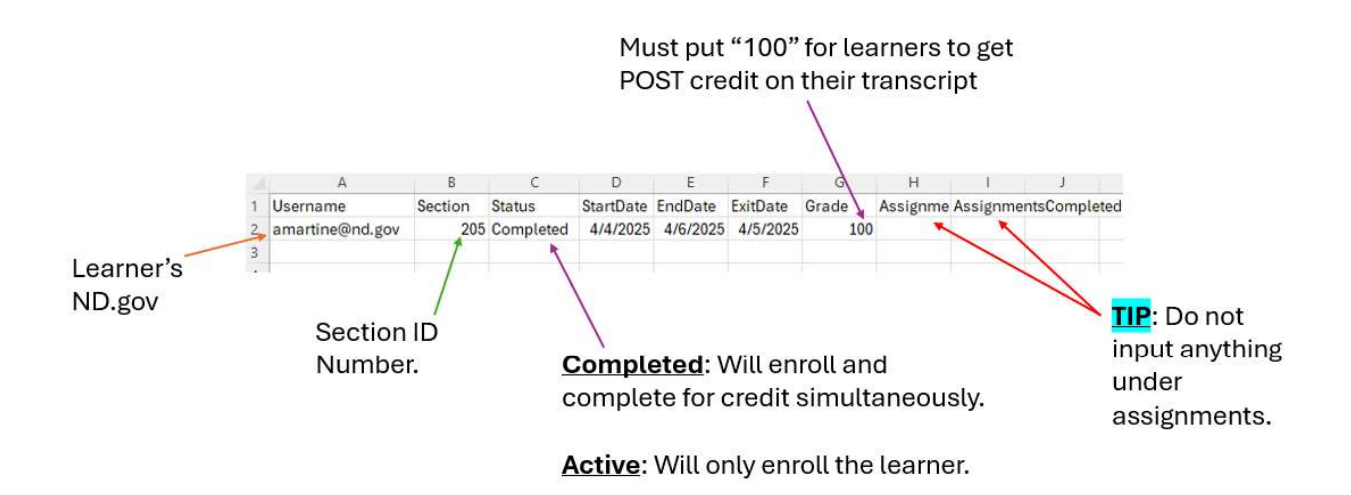

**<u>Step 2</u>:** Save your CSV file to your computer.

**Steps 3, 4, 5, and 6:** Click "Enrollments"  $\rightarrow$  Click "Import CSV"  $\rightarrow$  Click "Browse to find your CSV file  $\rightarrow$  Click "Upload" to upload your CSV file.

|     |                |    | Step 3: Click "Enrollments." |         |                                               |
|-----|----------------|----|------------------------------|---------|-----------------------------------------------|
| ٩   | Search menu    | Im | port CSV                     |         |                                               |
| â   | Home           |    |                              |         |                                               |
| 1   | Message Center | U  | pload File                   |         | Step 5: Click "Browse" to                     |
| Ŧ   | Learners >     |    | File                         |         | find your saved CSV file.                     |
| 餔   | Enrollments ~  |    | No file selected             |         | Browse                                        |
|     | Bulk Actions   |    |                              | Preview | Upload                                        |
|     | Import CSV     |    |                              |         | *                                             |
|     | Courses        | -  |                              |         |                                               |
| iiN | Sections >     |    | Step 4: Click "Import CSV."  |         |                                               |
| ń   | Management >   |    |                              |         | Step 6: Click "Upload"<br>to upload your CSV. |

**TIP**: You will find a learner's ND.gov user **I**D by going to the "Learners" tab.

|    |                  | Step 1: Click "Learners' | 2                                       |   |                 |   |          |                                     |                       |                          |                    |   |
|----|------------------|--------------------------|-----------------------------------------|---|-----------------|---|----------|-------------------------------------|-----------------------|--------------------------|--------------------|---|
| ٩  | Search menu      |                          |                                         |   |                 |   |          |                                     |                       |                          |                    |   |
| ۵  | Home             | TI                       | The " <u>UserName</u> " is their ND.gov |   |                 |   |          |                                     |                       | Columns                  |                    |   |
| 7  | Message Center > | < 1 2 3 4 5 … 9 >        |                                         |   |                 |   |          |                                     |                       | E                        | ) Export           |   |
| 4  | Learners ~       | Name                     | 💠 UserName                              | ¢ | Email           | ¢ | Status 🌲 | Member of Affiliation(s)            | Active<br>Enrollments | Active Learning<br>Paths | <sup>ng</sup> ≑ ID | , |
|    | Bulk Actions     | Q Search Name            | Q, Search UserN                         | B | Q. Search Email |   | Q. F_    | Q. Search Member o                  | Q, Search Ac          | Q, Search A              | c                  |   |
| 苗  | Enrollments >    | Aberle, Brady            | BDABERLE@ND.GC                          | v | BDABERLE@ND.GOV |   | ACTIVE   | Southwest, Sworn, NDHP<br>(Primary) | 1                     |                          | 14                 | 4 |
| IN | Courses >        | Aberle, Darcy            | DAABERLE@ND.GO                          | v | DAABERLE@ND.GOV |   | ACTIVE   | HQ, Sworn, NDHP (Primary)           | 1                     |                          | 13                 | 3 |
| ٠  | Management >     | Allen, Christopher       | CLALLEN@ND.GO                           | i | CLALLEN@ND.GOV  |   | ACTIVE   | Southeast, Sworn, NDHP<br>(Primary) | 1                     |                          | 18                 | 8 |

#### **TIP**: You will find the section's "ID" under the "Sections" tab.

| a<br>€ <b>7</b> | Search menu         Sections           Home         Image: Center           Message Center         Image: Center |                                                                                                    |                                  |            |            |              |       |           | TIP: You can click the "Customize<br>Columns" to adjust your columns to<br>help with your view. |                   |            |      |  |
|-----------------|----------------------------------------------------------------------------------------------------|----------------------------------------------------------------------------------------------------|----------------------------------|------------|------------|--------------|-------|-----------|-------------------------------------------------------------------------------------------------|-------------------|------------|------|--|
| æ               | Learners >                                                                                                    | <ul> <li>In the second second se</li></ul> | Instructors                      | Start Date | End Date   | #Enrollments | 🗘 Cap | ≎ Credits | 🗘 Term                                                                                          | ≎ LMS             | ¢ LMSID    | O ID |  |
| 餔               | Enrollments >                                                                                                    | Sear                                                                                                    | Search                           | Search     | Search     | Search       | Sear  | Sear      | Search                                                                                          | Search            | Search     | Sear |  |
|                 | Courses >                                                                                                    |                                                                                                    |                                  |            | 1010110001 |              |       |           | DOOT Lower of Davids                                                                            |                   | 07100 172  | 170  |  |
| IN.             | Sections ~                                                                                                    | Sworn                                                                                                    | Lt. Adrian Martinez              | 09/01/2024 | 12/31/2024 | 154          | 30    | 5         | POST Approved Credit                                                                            | NDLETA_PROD_ULTRA | GENIUS_172 | 172  |  |
|                 | Sections                                                                                                    | NDHP                                                                                                    | Lt. Adrian Martinez              | 08/28/2024 | 09/27/2024 | 150          | 30    | 2         | POST Approved Credit                                                                            |                   | GENIUS_2   | 2    |  |
|                 | Add Section                                                                                                    | NDHP                                                                                                    | Lt. Adrian Martinez              | 02/11/2025 | 03/21/2025 | 29           | 50    | 0         | Non-POST Approved Credit                                                                        | NDLETA_PROD_ULTRA | GENIUS_201 | 201  |  |
|                 |                                                                                                    | Sworn                                                                                                    | Lt. Adrian Martinez              | 03/24/2025 | 03/30/2025 | 6            | 30    | 0         | Non-POST Approved Credit                                                                        | NDLETA_PROD_ULTRA | GENIUS_208 | 208  |  |
| ٥               | Management >                                                                                                    | Sworn                                                                                                    | Lt. Adrian Martinez              | 03/20/2025 | 04/25/2025 | 165          | 200   | 0         | Non-POST Approved Credit                                                                        | NDLETA_PROD_ULTRA | GENIUS_205 | 206  |  |
|                 |                                                                                                    | Sworn                                                                                                    | Wade Kadrmas, Ben Kennelly       | 06/30/2025 | 07/02/2025 | 4            | 30    | 24        | POST Approved Credit                                                                            | NDLETA_PROD_ULTRA | GENIUS_205 | 205  |  |
|                 | Step 1: Click                                                                                                    | NDHP                                                                                                    | Lt. Adrian Martinez, Tarek Chase | 09/01/2024 | 12/31/2024 | 22           | 30    | 1         | POST Approved Credit                                                                            | NDLETA_PROD_ULTRA | GENIUS_165 | 165  |  |
|                 | "Sections."                                                                                                    | NDHP                                                                                                    | Lt. Adrian Martinez, Tarek Chase | 09/01/2024 | 12/31/2024 | 23           | 30    | 1         | POST Approved Credit                                                                            | NDLETA_PROD_ULTRA | GENIUS 173 | 173  |  |
|                 |                                                                                                    | NDHP                                                                                                    | Lt. Adrian Martinez, Tarek Chase | 09/01/2024 | 12/31/2024 | 13           | 30    | 1         | POST Approved Credit                                                                            | NDLETA_PROD_ULTRA | GENIUS_180 | 180  |  |
|                 |                                                                                                    | NDHP                                                                                                    | Lt. Adrian Martinez, Tarek Chase | 09/01/2024 | 12/31/2024 | 0            | 30    | 1         | POST Approved Credit                                                                            | /                 |            | 181  |  |
|                 |                                                                                                    | 4                                                                                                    |                                  |            |            |              |       |           |                                                                                                 | 1/                |            | •    |  |

Step 2: Use the scroll bar to find "ID."

# **Dropping Learners from Training**:

Dropping learners from training is very similar to completing them. Instead of changing the status to "Completed," you will change it to "Dropped." Dropping learners in a section indicates they voluntarily resigned from the training or they were dismissed from the training and should not get POST credit hours. You can do this by using "Bulk Actions" under "Enrollments" or by editing the individual learner.

- **Bulk Actions under Enrollments**: This feature allows you to drop one or more learners at a time. This feature allows you to give multiple students different dropout dates.
- Editing Learner under Sections: This allows you to drop an individual learner.

**Important Note**: Dropping a learner will come with a required "Reason." You must choose a reason why the learner is being dropped. If you don't feel like a given option fits the learner's circumstance, select any option and put a comment in the box explaining the reason for dropping the learner. Options for dropping a student are:

- Agency Decision
- Course is not interesting
- Dismissed from Academy
- No longer employed by agency
- Scheduling conflicts
- Selected the wrong course
- Student decision
- Wrong student

### Dropping Learners via "Bulk Actions" under Enrollments

Step 1: Click "Enrollments."

- Step 2: Select "Bulk Actions."
- **<u>Step 3</u>**: Select Course.

**<u>Step 4</u>**: Select Section.

Step 5: Click "Get Data."

| 🛗 Enrollments 🔥 👻         | Affiliation (optional)                    |                                           | Grade between         |                                 |  |  |  |  |
|---------------------------|-------------------------------------------|-------------------------------------------|-----------------------|---------------------------------|--|--|--|--|
| Bulk Actions              | Search for an affiliation                 | *                                         | Select. • an          | d Select v                      |  |  |  |  |
| Import CSV                | Category. (optional)                      |                                           | Term: (optional)      |                                 |  |  |  |  |
| 42 - S - 1                | Select                                    | ٠                                         | Select                |                                 |  |  |  |  |
| Courses >                 | Course (optional)                         |                                           | Start Date (optional) | End Date: (optional)            |  |  |  |  |
| B Sections >              | Select                                    | *                                         | Select                | Solect                          |  |  |  |  |
| Management     Management | Section                                   |                                           | Change O. A.          | Calcat                          |  |  |  |  |
|                           |                                           | ×                                         | <u>Steps 3-4</u> :    | Select                          |  |  |  |  |
| n fi D∖a i i              | *Advanced filters                         |                                           | Course and            | dSection                        |  |  |  |  |
| Step 1: Click             | Instructor. (optional)                    |                                           | Pacing                |                                 |  |  |  |  |
| "Enrollments."            | Select                                    | ÷                                         | Select • Select •     | Select v Select v               |  |  |  |  |
|                           | Learning Path: (optional)                 |                                           | Logine:               |                                 |  |  |  |  |
|                           | Select                                    |                                           | Select ~ Select       | - in Select days                |  |  |  |  |
|                           | Certificate Expiration Date >+ (optional) | Certificate Expiration Date <= (optional) | Coach: (optional)     |                                 |  |  |  |  |
| Step 2: Click             | Courses expring after this date           | Courses expiring up to this date          | Selectv               |                                 |  |  |  |  |
| "Bulk                     | Enrollment Status: (optional)             |                                           |                       |                                 |  |  |  |  |
| Actions"                  | Select                                    | *                                         |                       |                                 |  |  |  |  |
| Actions.                  |                                           |                                           |                       |                                 |  |  |  |  |
|                           | Custom criteria:                          |                                           |                       |                                 |  |  |  |  |
|                           | Select                                    | Select v                                  |                       | Save this filter as: (optional) |  |  |  |  |
|                           | and Select.                               | Select.                                   |                       |                                 |  |  |  |  |
|                           |                                           |                                           |                       |                                 |  |  |  |  |
|                           | and Select.                               | Select                                    |                       | Load this filter: (optional)    |  |  |  |  |
|                           | and Select                                | Select                                    |                       | Select                          |  |  |  |  |
|                           | and Select                                | Selart                                    |                       |                                 |  |  |  |  |
|                           |                                           |                                           |                       |                                 |  |  |  |  |
|                           |                                           |                                           |                       |                                 |  |  |  |  |
|                           |                                           |                                           | 0. 5                  | 0                               |  |  |  |  |
|                           |                                           |                                           | Step 5                | : Click "Get Data"              |  |  |  |  |
|                           |                                           |                                           |                       |                                 |  |  |  |  |

**Steps 6 and 7**: Select your users to drop → Click "Bulk Edit."

| Skogen, Andrew         NDHP Live Stream sec. 1         Lt. Adrian Martinez         03/20/2025         04/25/2025         0         14         0           Rothenberger, Shane         NDHP Live Stream sec. 1         Lt. Adrian Martinez         03/20/2025         04/25/2025         0         14         0           Rothenberger, Shane         LETA Technical Crash Investigation sec. 1         Lt. Adrian Martinez         03/20/2025         05/02/2025         0         14         0 | Skogen, Shawn         NDHP Live Stream sec. 1         LL Adrian Martinez         03/20/2025         04/25/2025         0         14         0           Sova, Paul         NDHP Live Stream sec. 1         LL Adrian Martinez         03/20/2025         04/25/2025         0         14         0           Skogen, Andrew         NDHP Live Stream sec. 1         LL Adrian Martinez         03/20/2025         04/25/2025         0         14         0           Skogen, Andrew         NDHP Live Stream sec. 1         LL Adrian Martinez         03/20/2025         04/25/2025         0         14         0           Rothenberger, Shane         NDHP Live Stream sec. 1         LL Adrian Martinez         03/20/2025         04/25/2025         0         14         0           Rothenberger, Shane         LETA Technical Crash Investigation sec. 1         LL Adrian Martinez         03/20/2025         05/02/2025         -25         0 |
|----------------------------------------------------------------------------------------------------|----------------------------------------------------------------------------------------------------|
| Skogen, Andrew         NDHP Live Stream sec. 1         Lt. Adrian Martinez         03/20/2025         04/25/2025         0         14         0           Rothenberger, Shane         NDHP Live Stream sec. 1         Lt. Adrian Martinez         03/20/2025         04/25/2025         0         14         0                                                                                                    | Skogen, Shawn         NDHP Live Stream sec. 1         LL Adrian Martinez         03/20/2025         04/25/2025         0         14         0           Skogen, Shawn         NDHP Live Stream sec. 1         LL Adrian Martinez         03/20/2025         04/25/2025         0         14         0           Skogen, Andrew         NDHP Live Stream sec. 1         LL Adrian Martinez         03/20/2025         04/25/2025         0         14         0           Rothenberger, Shane         NDHP Live Stream sec. 1         LL Adrian Martinez         03/20/2025         04/25/2025         0         14         0                                                                                                    |
| Skogen, Andrew         NDHP Live Stream sec. 1         Lt. Adrian Martinez         05/20/2025         04/25/2025         0         14         0                                                                                                    | Skogen, Shawn         NDHP Live Stream sec. 1         LL Adrian Martinez         03/20/2025         04/25/2025         0         14         0           Skogen, Shawn         NDHP Live Stream sec. 1         LL Adrian Martinez         03/20/2025         04/25/2025         0         14         0           Skogen, Andrew         NDHP Live Stream sec. 1         LL Adrian Martinez         03/20/2025         04/25/2025         0         14         0           Skogen, Andrew         NDHP Live Stream sec. 1         LL Adrian Martinez         03/20/2025         04/25/2025         0         14         0                                                                                                    |
|                                                                                                    | Skogen, Shawn         NDHP Live Stream sec. 1         LL Adrian Martinez         03/20/2025         04/25/2025         0         14         0           Stoka, Paul         NDHP Live Stream sec. 1         LL Adrian Martinez         03/20/2025         04/25/2025         0         14         0                                                                                                    |

**Steps 8 to 12**: The "Edit MULTIPLE Enrollments" window will pop up. Leave "0" in the "Current Grade"  $\rightarrow$  Change the "End Date" to the date the learner was dropped  $\rightarrow$  Change the "Status" to "Dropped"  $\rightarrow$  Select the "Reason" the learner is being dropped from the course  $\rightarrow$  Click "Bulk Save."

| Select | Learner          | ♦ Section ♦ In                                 | structors 🗘 St        | artDate 💠 EndDate | Grad |                                             |
|--------|------------------|------------------------------------------------|-----------------------|-------------------|------|---------------------------------------------|
|        | Search           | Edit MULTIPLE Enrollments<br>Step 8:<br>Grade" | Leave "Current        | earch             | Se   |                                             |
| U      | Torgeson, Roa    | Current Grade                                  | Assignments Completed | 25/2025           | U    |                                             |
|        | Tuhy, Craig      | 0                                              | 0                     | 25/2025           | 0    |                                             |
|        | Sundby, Myles    | Credits Earned                                 | Total Assignments     | 25/2025           | 0    | Step 9: Change                              |
|        | Stewart, Trenton |                                                | 0                     | 25/2025           | 0    | "End Date" to the                           |
|        | Stern, Kyle      | Start Date                                     | End Date              | 25/2025           | 0    | was dropped                                 |
|        | Steffen, Tyler   | 03/20/2025                                     | 04/25/2025            | 25/2025           | 0    | from the course.                            |
|        | Smith, Tanner    | Exit Date                                      | Status                | 25/2025           | 0    | Step 10: Change                             |
|        | Skogen, Shawn    |                                                | DROPPED +             | 25/2025           | 0    | the "Status" to<br>"Dropped."               |
|        | Sova, Paul       | Reason                                         |                       | 25/2025           | 0    |                                             |
| 0      | Skogen, Andrew   | Student Decision ~                             | •                     | 25/2025           | 0    | Step 11: Select the<br>"Beason" the student |
|        | Schatz, Chelsey  | Comments                                       |                       | 25/2025           | 0    | is being dropped from                       |
|        | Roth, Troy       |                                                |                       | 25/2025           | 0    | the course.                                 |
|        | Rostvedt, Ethan  |                                                |                       | 25/2025           | 0    |                                             |
| 0      | Savageau, Evan   | 5                                              | Step 12: Click "Bulk  | Save."            | 0    |                                             |
|        | Rost, Jeremy     | Bulk Save                                      | Cancel                | 25/2025           | 0    |                                             |
|        | Della Ind        |                                                | /                     | 10000 CO 10000 C  | 0    |                                             |

### Dropping Learners via Editing Learner under Sections

**<u>Steps 1 and 2</u>**: Click "Sections"  $\rightarrow$  Select your section with the learner to drop.

| ٩  | Search menu      | Sections                                       |              |             |                                     |                        |                 |              |         |               |
|----|------------------|------------------------------------------------|--------------|-------------|-------------------------------------|------------------------|-----------------|--------------|---------|---------------|
| ۵  | Home >           | Het et 1-10/10(10) → Het 25 v 1 v              | Export Excel |             |                                     |                        |                 |              | ° Custo | omize Columns |
| 1  | Message Center > |                                                |              |             |                                     |                        |                 |              |         |               |
| 2  | Learners >       | ♦ Section                                      | Status       | Affiliation | Instructors                         | Start Date             | End Date        | #Enrollments | 🗘 Cap   | Credits       |
| 誧  | Enroliments >    | Search                                         | Search       | Seat        | Search                              | Search                 | Search          | Search       | Sear    | Sear          |
|    | Courses >        |                                                | 40000000     |             |                                     | 00.000.0000.0          |                 |              |         |               |
| iN | Sections ~       | 2024 Unical Task Assessment                    | ARCHIVED     | sworn       | Lt. Adrian Martinez                 | 09/01/2024             | 12/31/2024      | 154          | 30      | 1             |
|    | Sections         | Body Worn Camera 101 sec. 1                    | ARCHIVED     | NDHP        | Lt. Adrian Martinez                 | 08/28/2024             | 09/27/2024      | 150          | 30      | 2             |
|    | Add Section      | NDHP Firearm Grip sec. 1                       | ACTIVE       | NDHP        | Lt. Adrian Martinez                 | 02/11/2025             | 03/21/2025      | 29           | 50      | 0             |
|    |                  | NDHP Firearm Grip sec. 2                       | ACTIVE       | Sworn       | Lt. Adrian Martinez                 | 03/24/2025             | 03/30/2025      | 6            | 30      | 0             |
| ٥  | Management       | NDHP Live Stream sec. 1                        | ACTIVE       | Sworn       | Lt. Adrian Martinez                 | 03/20/2025             | 04/25/2025      | 165          | 200     | 0             |
|    | /                | NDHP Use of Force Instructor (In-Service 2025) | ACTIVE       | Sworn       | Wade Kadrmas, Ben Kennelly          | 06/30/2025             | 07/02/2025      | 4            | 30      | 24            |
|    |                  | Step 1: Click "Sections"                       |              |             | Step 2: Select t<br>learners you ne | he sectio<br>ed to dro | on with t<br>p. | he           |         |               |

#### **<u>Step 3</u>**: Click "Active Enrollments"

| 0 ◀ | Information<br>Edit | Section - NDHP Live Stream sec. 1    |                     |              |        |                    |                             |                         |    |  |
|-----|---------------------|--------------------------------------|---------------------|--------------|--------|--------------------|-----------------------------|-------------------------|----|--|
|     | Active Enrollments  |                                      |                     |              |        |                    |                             |                         |    |  |
| -12 | Enrollment History  | Section ID: 206                      |                     |              | Cours  | se:                |                             |                         |    |  |
|     |                     | Instructors: Lt. Adrian Martinez     |                     |              | Cap: 2 | 200                |                             |                         |    |  |
|     |                     | Term: Non-POST Approved Credit       |                     |              | Credit | ts: 0              |                             |                         |    |  |
| -   | 1                   | Affiliation: Sworn                   |                     |              | Certif | ficate:            |                             |                         |    |  |
| -   |                     | Status: ACTIVE                       |                     |              | Start  | Date: 03/20/2028   | 5                           |                         |    |  |
|     |                     | End Date: 04/25/2025                 |                     |              | Durati | ion: 37            |                             |                         |    |  |
| •   |                     | Attendance Measure: BY_MEETING_TIMES |                     |              | Locat  | ion:               |                             |                         |    |  |
|     |                     | Delivery:                            |                     |              | Price: |                    |                             |                         |    |  |
|     | Stop 2: Click       | External Link:                       |                     |              | Catalo | og Link: https://n | dleta.geniussis.com/catalog | /registration/section/2 | 06 |  |
|     | steps. Click        | Highlighted: No                      |                     |              | Direct | t Enrollment URL   | (): Create                  |                         |    |  |
|     | "Active             | Experiential Learning Curriculum:    |                     |              | Availa | able For Registrat | tion: No                    |                         |    |  |
|     | Envellmente"        | Enable Waiting List: No              |                     |              |        |                    |                             |                         |    |  |
|     | Enrouments          | Delivery Method: LETA Online         | POST Instructor Nam | ne: Martinez |        |                    |                             |                         |    |  |
|     |                     | Notes:                               |                     |              |        |                    |                             |                         |    |  |
|     |                     | Meeting time:                        |                     |              |        |                    |                             |                         |    |  |

**<u>Step 4</u>**: Click the "Edit" button next to the learner you want to drop.

| \<br>↑ | Information<br>Edit                        | Section - NDHP Use of Force Ins                                   | structor (In-Service 2025 |                        |              |               |                           |
|--------|--------------------------------------------|-------------------------------------------------------------------|---------------------------|------------------------|--------------|---------------|---------------------------|
| 1.2    | Active Enrollments                         |                                                                   |                           |                        |              |               |                           |
|        | Enrollment History                         | Current Enrollments:<br>This query will shows all enrollments for | r this learner's profile. |                        |              |               |                           |
| ۰      |                                            | (44 44 1-4/4(4) >> >>                                             | l 25 🗸 1 🗸                | Reset Export CSV ~     | Export Excel |               |                           |
|        |                                            | Check All                                                         |                           |                        |              |               | v                         |
|        | Sten 1: Click the                          | Select Edit Audit                                                 | Learner                   | Learner Affiliation    | ≎ Start      | ♦ End ♦ Grade | Assignments Cast Activity |
|        | "Edit" button for                          |                                                                   | Search                    | Search                 | Search       | Search        | Search Search             |
|        | the learner you want to drop. —            |                                                                   | Lee, Mathew               | NDHP, Northwest, Sworn | 06/30/2025   | 07/02/2025    | 0 of 0                    |
|        | CONSIGNATION CONTRACT OF CONTRACTS SERVICE | 0 🖊 🙍                                                             | Holdburg, Frank           | NDHP, Southeast, Sworn | 06/30/2025   | 07/02/2025    | 0 of 0                    |
|        |                                            | • 🖌 🦻                                                             | McFarland, Camron         | NDHP, Northeast, Sworn | 06/30/2025   | 07/02/2025    | 0 of 0                    |
|        |                                            | • 🖌 🙍                                                             | Johnson, Shane            | NDHP, Southeast, Swom  | 06/30/2025   | 07/02/2025    | 0 of 0                    |
|        |                                            | Het es 1 - 4 / 4 (4) >> >>                                        | 1 25 <b>v</b> 1 <b>v</b>  | Export Excel           |              | Bulk edit     |                           |

**Steps 5 to 9**: The "Edit Enrollment" window will pop up. Leave "0" in the "Current Grade"  $\rightarrow$  Change the "End Date" to the date the learner was dropped  $\rightarrow$  Change the "Status" to "Dropped"  $\rightarrow$  Select the "Reason" the learner is being dropped from the course  $\rightarrow$  Click "Save."

| dit Enrollment    | x                                                                                                    |                                                                                                    |
|-------------------|----------------------------------------------------------------------------------------------------|----------------------------------------------------------------------------------------------------|
| Current Grade     | Assignments Completed                                                                                                |                                                                                                    |
| 0                 | 0                                                                                                    |                                                                                                    |
| Total Assignments | Start Date                                                                                                    |                                                                                                    |
| 0                 | 3/20/2025                                                                                                    | Step 6: Change                                                                                                    |
| Status            | End Date                                                                                                    | "End Date" to the                                                                                                    |
| DROPPED ~         | 4/25/2025                                                                                                    | date the learner was                                                                                                    |
| Reason            |                                                                                                    | course                                                                                                    |
| Agency Decision ~ |                                                                                                    |                                                                                                    |
| Comments          |                                                                                                    | ~                                                                                                    |
| Comments          |                                                                                                    |                                                                                                    |
|                   | <u>Step 9</u> : Click "Bulk<br>Save."                                                                                | <u>ø</u>                                                                                                    |
|                   | dit Enrollment Current Grade 0 Total Assignments 0 Status DROPPED  Reason Agency Decision Comments Comments Comments | dit Enrollment × Current Grade Assignments Completed 0 Total Assignments Start Date 0 Total Assignments Start Date 0 JROPPED  V H25/2025 Reason Agency Decision Comments Comments Comme |

# Marking Learners "Unsuccessful" from Training:

Marking learners unsuccessful from training is very similar to completing or dropping them. Instead of changing the status to "Completed" or "Dropped," you will change it to "Unsuccessful." Unsuccessful learners in a section indicate the learner did not pass the training and should not get POST credit hours. You can do this by using "Bulk Actions" under "Enrollments" or by editing the individual learner.

Important Note: If your section has an "End Date" and you have not completed your learners before the end of that day, the system will automatically mark your learners as "Unsuccessful." However, you can go back and edit the status via "Enrollment History."

### Marking Learners Unsuccessful via "Bulk Actions" under Enrollments

Step 1: Click "Enrollments."

Step 2: Select "Bulk Actions."

Step 3: Select Course.

Step 4: Select Section.

Step 5: Click "Get Data."

| 🗰 Enrollments 🔺 👻                                                                                               | Affiliation (optional)                    |                                           | Grade between         |                                 |  |  |  |
|----------------------------------------------------------------------------------------------------|-------------------------------------------|-------------------------------------------|-----------------------|---------------------------------|--|--|--|
| Bulk Actions                                                                                                    | Search for an affiliation                 | *                                         | Select. • an          | d Select                        |  |  |  |
| Import CSV                                                                                                    | Category. (optional)                      |                                           | Term: (optional)      |                                 |  |  |  |
| 10 mm                                                                                                    | Select                                    | •                                         | Select                | *                               |  |  |  |
| Courses >                                                                                                    | Course (optional)                         |                                           | Start Date (optional) | End Date: (optional)            |  |  |  |
| Sections                                                                                                    | Select                                    |                                           | Select                | Select                          |  |  |  |
| Management     Management                                                                                       | Section:                                  |                                           |                       | 0.1.1                           |  |  |  |
|                                                                                                    |                                           | ¥-                                        | <u>Steps 3-4</u> :    | Select                          |  |  |  |
|                                                                                                    | TAdvanced filters                         |                                           | Course and            | d Section                       |  |  |  |
| Step 1: Click                                                                                                   | Instructor. (optional)                    |                                           | Pacing:               |                                 |  |  |  |
| "Enrollments."                                                                                                  | Select                                    | (a)                                       | Select +              | Select Select                   |  |  |  |
| The second second second second second second second second second second second second second second second se | Learning Path: (optional)                 |                                           | Logine                |                                 |  |  |  |
|                                                                                                    | Select                                    | ب<br>ب                                    | Select ~ Select       | ~ in Select. ~ days             |  |  |  |
|                                                                                                    | Certificate Expiration Date >* (optional) | Certificate Expiration Date <= (optional) | Coach: (optional)     |                                 |  |  |  |
| Step 2: Click                                                                                                   | Courses expiring after this date          | Courses expiring up to this date          | Select.               |                                 |  |  |  |
| "Bulk                                                                                                    | Enrollment Status: (optional)             |                                           |                       |                                 |  |  |  |
| Actions"                                                                                                    | Select                                    | · ·                                       |                       |                                 |  |  |  |
| Actions.                                                                                                    |                                           |                                           |                       |                                 |  |  |  |
|                                                                                                    | Custom criteria:                          |                                           |                       |                                 |  |  |  |
|                                                                                                    | Select                                    | Select                                    |                       | Save this filter as: (optional) |  |  |  |
|                                                                                                    |                                           |                                           |                       |                                 |  |  |  |
|                                                                                                    | and Select ~                              | Select V                                  |                       |                                 |  |  |  |
|                                                                                                    | and Select                                | Select v                                  |                       | Load this fifter: (optional)    |  |  |  |
|                                                                                                    | and Select.                               | Select.                                   |                       | Select                          |  |  |  |
|                                                                                                    |                                           |                                           |                       |                                 |  |  |  |
|                                                                                                    | and Select                                | Select ×                                  |                       |                                 |  |  |  |
|                                                                                                    |                                           |                                           |                       |                                 |  |  |  |
|                                                                                                    |                                           |                                           |                       |                                 |  |  |  |
|                                                                                                    |                                           | Det                                       | Step 5                | : Click "Get Data"              |  |  |  |
|                                                                                                    |                                           |                                           |                       |                                 |  |  |  |

**Steps 6 and 7**: Select your users to mark unsuccessful → Click "Bulk Edit."

|   | Smith, Tanner       | NDHP Live Stream sec. 1                   | Lt. Adrian Martinez | 03/20/2025 | 04/25/2025 | 0 | 14  | 0 |
|---|---------------------|-------------------------------------------|---------------------|------------|------------|---|-----|---|
|   | Skogen, Shawn       | NDHP Live Stream sec. 1                   | Lt. Adrian Martinez | 03/20/2025 | 04/25/2025 | 0 | 14  | 0 |
|   | Sova, Paul          | NDHP Live Stream sec. 1                   | Lt. Adrian Martinez | 03/20/2025 | 04/25/2025 | 0 | 14  | 0 |
|   | Skogen, Andrew      | NDHP Live Stream sec. 1                   | Lt. Adrian Martinez | 03/20/2025 | 04/25/2025 | 0 | 14  | 0 |
|   | Rothenberger, Shane | NDHP Live Stream sec. 1                   | Lt. Adrian Martinez | 03/20/2025 | 04/25/2025 | 0 | 14  | 0 |
| 2 | Rothenberger, Shane | LETA Technical Crash Investigation sec. 1 | Lt. Adrian Martinez | 04/28/2025 | 05/02/2025 |   | -25 | 0 |
|   | Schatz, Chelsey     | NDHP Live Stream sec. 1                   | Lt. Adrian Martinez | 03/20/2025 | 04/25/2025 | 0 | 14  | 0 |
|   | Roth, Troy          | NDHP Live Stream sec. 1                   | Lt. Adrian Martinez | 03/20/2025 | 04/25/2025 | 0 | 14  | 0 |

**Steps 8 to 11**: The "Edit MULTIPLE Enrollments" window will pop up. Leave "0" in the "Current Grade"  $\rightarrow$  Change the "End Date" to the date the learner was unsuccessful  $\rightarrow$  Change the "Status" to "Unsuccessful"  $\rightarrow$  Click "Save."

| Stop 9: Loovo "0" in | Current Grade          | Assignments Completed |                                                           |
|----------------------|------------------------|-----------------------|-----------------------------------------------------------|
| the "Current         | 0                      | 0                     |                                                           |
| Grade."              | Credits Earned         | Total Assignments     | Step 9: Change<br>"End Date" to the                       |
|                      | Start Date             | End Date              | date the learner was<br>unsuccessful in<br>completing the |
|                      | 03/20/2025             | 04/25/2025            | course.                                                   |
|                      | Exit Date              | Status                | Sten 10: Change the                                       |
|                      | c                      | UNSUCCESSFUL          | "Status" to                                               |
|                      | Comments               |                       | "Unsuccessful."                                           |
|                      | Stop 11: Olick"        | Pulk Souo"            |                                                           |
|                      | <u>Step 11</u> : Click | Bulk Save.            |                                                           |
|                      | Bulk Save              | Cancel                |                                                           |

### Marking Learners Unsuccessful via Editing Learner under Sections

**Steps 1 and 2**: Click "Sections"  $\rightarrow$  Select your section with the learner to mark unsuccessful.

| 1997 |                  | Sections                                       |              |               |                            |            |            |              |       |               |
|------|------------------|------------------------------------------------|--------------|---------------|----------------------------|------------|------------|--------------|-------|---------------|
| ۵    | Hame >           | let et 1-10/10(10) He Hel 25 v 1 v             | Export Excel |               |                            |            |            |              | Cust  | omize Columna |
| 1    | Message Center > |                                                |              |               |                            |            |            |              |       |               |
| a    | Learners >       | <ul> <li>Generation</li> </ul>                 | 🗘 Status     | • Affiliation | Instructors                | Start Date | C End Date | #Enrollments | 🗘 Cap | Credits       |
| m    | Enrollments >    | Search                                         | Search       | Sept          | Search                     | Search     | Search     | Search       | Sear  | Sear          |
|      | Courses >        | 2024 Ontical Task Assessment                   | ARCHIVED     | Sworn         | Lt. Adrian Martinez        | 09/01/2024 | 12/31/2024 | 154          | 30    | 1             |
| ik   | Sections         | Body Worn Camera 101 sec. 1                    | ARCHIVED     | NDHP          | Lt. Adrian Martinez        | 08/28/2024 | 09/27/2024 | 150          | 30    | 2             |
|      | Add Section      | NDHP Firearm Grip sec. 1                       | ACTIVE       | NDHP          | Lt. Adrian Martinez        | 02/11/2025 | 03/21/2025 | 29           | 50    | 0             |
| die. |                  | NDHP Firearm Orip sec. 2                       | ACTIVE       | Sworn         | Lt. Adrian Martinez        | 03/24/2025 | 03/30/2025 | 6            | 30    | 0             |
| ٠    | Management       | NDHP Live Stream sec. 1                        | ACTIVE       | Sworn         | Lt. Adrian Martinez        | 03/20/2025 | 04/25/2025 | 165          | 200   | 0             |
|      |                  | NDHP Use of Force Instructor (In-Service 2025) | ACTIVE       | Sworn         | Wade Kadrmas, Ben Kennelly | 06/30/2025 | 07/02/2025 | 4            | 30    | 24            |
|      |                  | Step 1: Click "Sections."                      |              |               | Step 2: Select t           | he sectio  | on with t  | he           |       |               |
|      |                  |                                                |              |               | learners you ne            | ed to ma   | rk         |              |       |               |
|      |                  |                                                |              |               | unsuccessful.              |            |            |              |       |               |

#### **<u>Step 3</u>**: Click "Active Enrollments"

| C Information      | Section - NDHP Live Stream sec. 1    |                               |     |                          |                               |                      |  |
|--------------------|--------------------------------------|-------------------------------|-----|--------------------------|-------------------------------|----------------------|--|
| Active Enrollments |                                      |                               |     |                          |                               |                      |  |
| Enrollment History | Section ID: 206                      |                               | Co  | irse:                    |                               |                      |  |
| <b>m</b>           | Instructors: Lt. Adrian Martinez     |                               | Cap | 200                      |                               |                      |  |
|                    | Term: Non-POST Approved Credit       |                               | Cre | dits: 0                  |                               |                      |  |
|                    | Affiliation: Sworn                   |                               | Cer | tificate:                |                               |                      |  |
|                    | Status: ACTIVE                       |                               | Sta | rt Date: 03/20/2025      |                               |                      |  |
| IN IN              | End Date: 04/25/2025                 |                               | Dur | ration: 37               |                               |                      |  |
| 0                  | Attendance Measure: BY_MEETING_TIMES |                               | Loc | ation:                   |                               |                      |  |
|                    | Delivery:                            |                               | Pri | ce:                      |                               |                      |  |
| Stop 2: Click      | External Link:                       |                               | Cat | alog Link: https://ndlef | ta.geniussis.com/catalog/regi | stration/section/206 |  |
| Step 5. Click      | Highlighted: No                      |                               | Din | ect Enrollment URL ①     | : Create                      |                      |  |
| "Active            | Experiential Learning Curriculum:    |                               | Ava | ailable For Registration | : No                          |                      |  |
| Enrollmonto"       | Enable Waiting List: No              |                               |     |                          |                               |                      |  |
| Enrouments         | Delivery Method: LETA Online         | POST Instructor Name: Martine | z   |                          |                               |                      |  |
|                    | Notes:                               |                               |     |                          |                               |                      |  |
|                    | Meeting time:                        |                               |     |                          |                               |                      |  |

**<u>Step 4</u>**: Click the "Edit" button next to the learner you want to mark unsuccessful.

| 0 1 | Information<br>Edit                    | Section - NDHP Use of Force Inst                                  | ructor (In-Service 2025) |                        |              |               |                               |
|-----|----------------------------------------|-------------------------------------------------------------------|--------------------------|------------------------|--------------|---------------|-------------------------------|
|     | Active Enrollments                     |                                                                   |                          |                        |              |               |                               |
|     | Enrollment History                     | Current Enrollments:<br>This query will shows all enrollments for | this learner's profile.  |                        |              |               |                               |
| ٠   |                                        | (et et 1 - 4 / 4 (4) (9 (9)                                       | 25 🗸 🚺                   | Reset Export CSV ~     | Export Excel |               |                               |
|     | Step 4: Click the<br>"Edit" button for | Check All                                                         |                          |                        |              |               | ~                             |
|     | the learner you                        | Select Edit Audit                                                 | C Learner                | C Learner Affiliation  | O Start      | © End © Grade | O Assignments O Last Activity |
|     | want to mark                           |                                                                   | Search                   | Search                 | Search       | Search        | Search                        |
|     | unsuccessiul.                          |                                                                   | Lee, Mathew              | NDHP, Northwest, Swom  | 06/30/2025   | 07/02/2025    | 0 of 0                        |
|     |                                        | 0                                                                 | Holdburg, Frank          | NDHP, Southeast, Swom  | 06/30/2025   | 07/02/2025    | 0 of 0                        |
|     |                                        |                                                                   | McFarland, Carnron       | NDHP, Northeast, Sworn | 06/30/2025   | 07/02/2025    | 0 of 0                        |
|     |                                        | • 🖉 🔊                                                             | Johnson, Shane           | NDHP, Southeast, Swom  | 06/30/2025   | 07/02/2025    | 0 of 0                        |
|     |                                        | [ef ef 1 - 4 / 4 (4) 30 30]                                       | 25 🗸 1 🗸                 | Export Excel           |              |               |                               |
|     |                                        |                                                                   |                          |                        |              | Bulk edit     |                               |

**Steps 5 to 8**: The "Edit Enrollment" window will pop up. Leave "0" in the "Current Grade"  $\rightarrow$  Change the "End Date" to the date the learner was dropped  $\rightarrow$  Change the "Status" to "Dropped"  $\rightarrow$  Click "Save."

|                                           | Edit Enrollment               | x                     |                                        |
|-------------------------------------------|-------------------------------|-----------------------|----------------------------------------|
| Step 5: Leave "0" in the "Current Grade." | Current Grade                 | Assignments Completed | <u>Step 6</u> : Change                 |
|                                           | Total Assignments             | Start Date            | "End Date" to the date the learner was |
|                                           | 0                             | 3/20/2025             | unsuccessful in                        |
| <b>Step 7</b> : Change the                | Status                        | End Date              | completing the course.                 |
| "Status" to                               | UNSUCCESSFUL ~                | 4/25/2025             |                                        |
| Unsuccessiui.                             | Comments                      |                       |                                        |
|                                           | Comments                      |                       |                                        |
|                                           |                               |                       | 1                                      |
|                                           | <u>Step 8</u> : Click "B<br>↓ | ulk Save."            |                                        |
|                                           | Save                          | Cancel                |                                        |

# Submitting a New Course for POST Approval (PFN8):

Before instructing a course for POST credit, instructors or agencies must submit the course for approval to POST. New course submittals will be through the "New POST Course Submittal" course. The course can be found in the course catalog on your Learner Dashboard.

Once you have enrolled in the course, you will see 10 "New Training Program Applications." Each application is for one class. You will be able to submit up to 10 new courses with one enrollment. The next application will not unlock until you have successfully completed the application before it.

# NewPOSTCourseSubmittal Master\_New POST Course Submittal

| Content Calendar Ar | nouncements Discussions Gradebook Messages Groups                                                                                                    |                                                                        |
|---------------------|----------------------------------------------------------------------------------------------------|------------------------------------------------------------------------|
|                     |                                                                                                    |                                                                        |
| Organization Conter | it                                                                                                    | Q<br>Organization Faculty                                              |
| 23M                 | New POST Course Submittal<br>This course will allow you to submit a training to the ND POST for certification. Please ensure you submit all the proper documents for review. Please use a different<br>module for each course you are trying to certify. | Patrick J. Helfrich<br>LEADER<br>Jessica Linder<br>LEADER<br>Show more |
|                     | New Training Program Application #1<br>NOTE: THIS FORM MUST BE COMPLETED AND SUBMITTED FOR APPROVAL FIFTEEN (15) DAYS PRIOR TO THE PROGRAM BEING CONDUCTED.                                                                                              | Details & Actions                                                      |
|                     | New Training Program Application #2<br>Content Isr't available<br>NOTE: THIS FORM MUST BE COMPLETED AND SUBMITTED FOR APPROVAL FIFTEEN (15) DAYS PRIOR TO THE PROGRAM BEING CONDUCTED.                                                                   | tools                                                                  |

### Submitting a New Course

Step 1: Click the down arrow on the application

Step 2: Start the process by clicking "Training Program Application."

Important Note: You will be required to go in order when completing the process. The lock signifies the next step is locked until you complete the prior action.

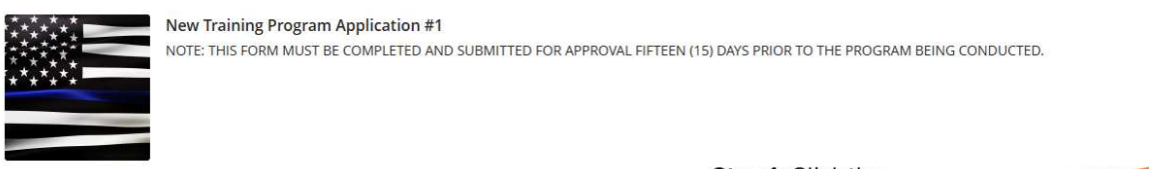

<u>Step 1</u>: Click the module arrow to expand the module.

+~

Step 3: Click "Start Attempt."

CLOSED

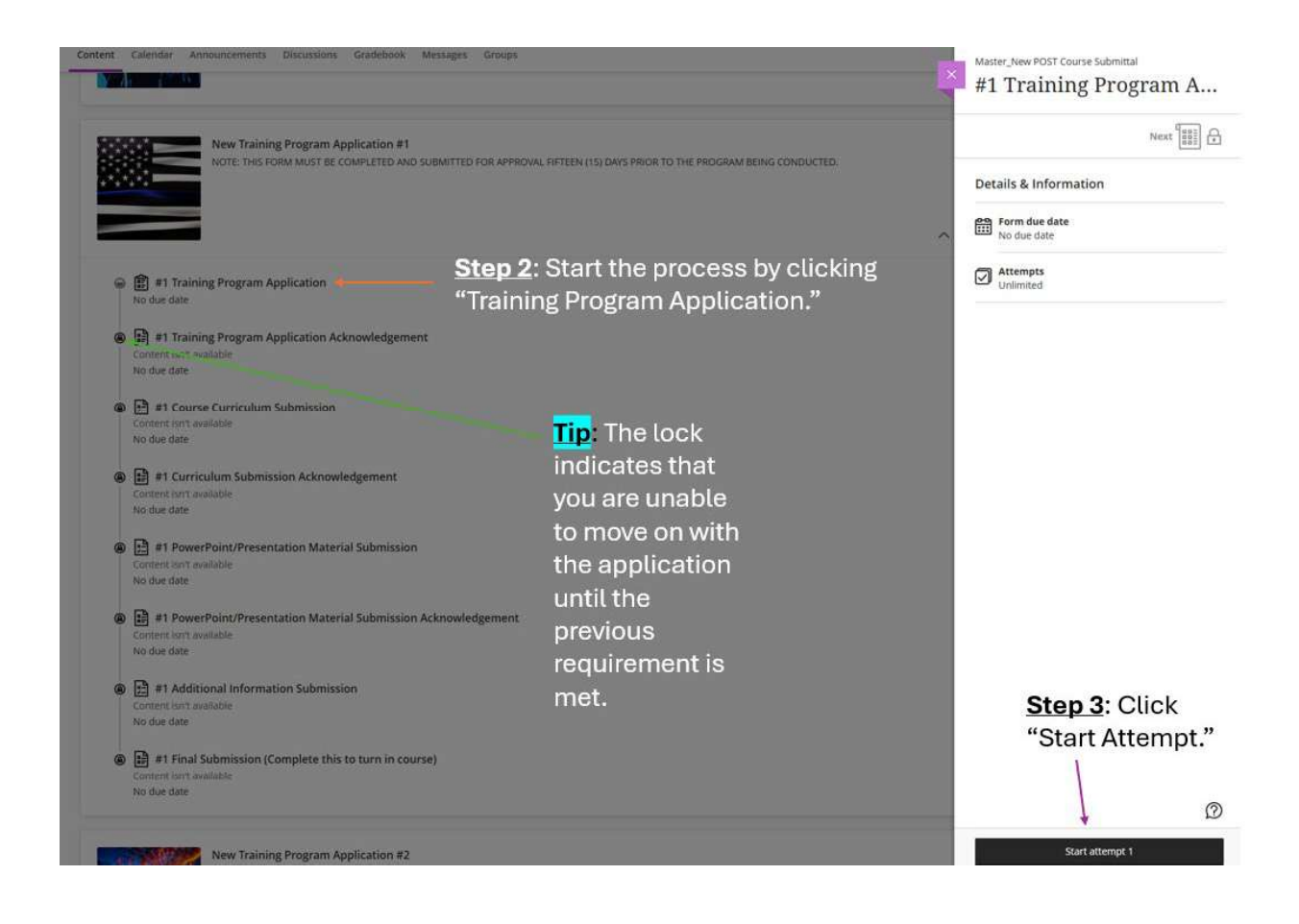

**<u>Step 4</u>**: Complete all the survey questions as thoroughly as possible.

Step 5: Click "Submit."

| 2                                                             | 0 OF 13 QUESTIONS REMAINING Details & Information                                                                                                    | n                                                                  |
|---------------------------------------------------------------|----------------------------------------------------------------------------------------------------|--------------------------------------------------------------------|
| Form Content                                                  | Form due date<br>No due date                                                                                                    |                                                                    |
| Step 4: Complete<br>all questions                             | Complete the form in its entirety. Please reach out to POST if you have any questions.<br>Complete the form in its entirety. Please reach out to POST if you have any questions. | his bar will tell<br>ow many<br>tions you have<br>ining to answer. |
| Question 2<br>Telephone Number:<br>701-123-8547<br>Question 3 | Step 5<br>after ye<br>the qu                                                                                                    | : Click "Submit"<br>ou answered all<br>estions.                    |

**<u>Step 6</u>**: Click "Submit" one more time when the pop-up window opens.

**Important Note**: After hitting submit the second time, another window will pop up telling you that you submitted a document. You can close out of it, or you can download it. Either way is okay.

| × | Methods of Instruction (Check all that apply):  After control                            | pomit Form? × Nor<br>you submit, you can't edit this form. Do you want to<br>nue? |                                    |
|---|------------------------------------------------------------------------------------------|-----------------------------------------------------------------------------------|------------------------------------|
|   | B Demonstration     Group Discussion     B Role Playing     C Group Study                | Cancel Submit                                                                     | <u>Step 6</u> : Click<br>"Submit." |
|   | E other                                                                                  |                                                                                   | Casima                             |
|   | Question 10 Title of Texts and Reference Materials: Use the editor to formar your answer |                                                                                   |                                    |

Step 7: Click "Training Program Application Acknowledgment."

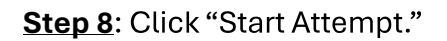

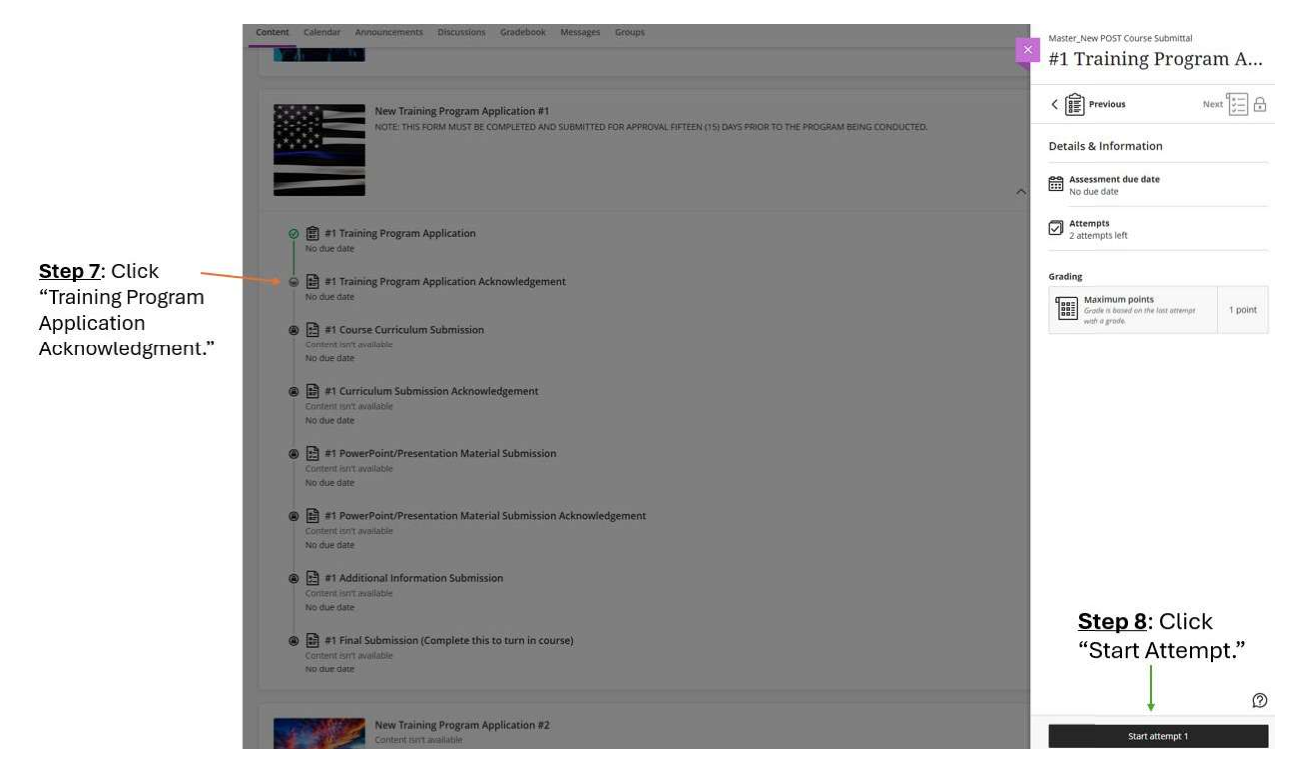

**<u>Step 9</u>**: Answer the question acknowledging whether you completed the application in its entirety.

**Step 10**: Click "Submit" if you completed the application in its entirety.

|                                                                                                    | O OF 1 QUESTIONS REMAINING                                                                  |                                   |
|----------------------------------------------------------------------------------------------------|---------------------------------------------------------------------------------------------|-----------------------------------|
| Test Content                                                                                                    | Assessment due date<br>No due date                                                          |                                   |
| TT CIC                                                                                                    | Attempts<br>2 attempts left                                                                 |                                   |
|                                                                                                    | Grading                                                                                     |                                   |
|                                                                                                    | Maximum points 1 point                                                                      |                                   |
| Question 1<br>You have completed the application in its entirety?<br>(a) Yes<br>(b) No. Go back and complete It. | Step 9: Answer the<br>question acknow<br>whether you com<br>the application in<br>entirety. | ne<br>Iedging<br>Ipleted<br>I its |
|                                                                                                    | Step 10: Click "Submit"                                                                     | if                                |
|                                                                                                    | you completed the                                                                           |                                   |
|                                                                                                    | application in its entiret                                                                  | у.                                |
|                                                                                                    |                                                                                             |                                   |

**<u>Step 11</u>**: Click "Submit" one more time when the pop-up window opens.

|                                                                                                    | After you submit, you can't edit this te<br>continue? | ist. Do you want to | Details & Information              |         |
|----------------------------------------------------------------------------------------------------|-------------------------------------------------------|---------------------|------------------------------------|---------|
| Test Content                                                                                                    | L                                                     |                     | Assessment due date<br>No due date |         |
|                                                                                                    | ENT SE                                                | Cancel Submit       | Attempts<br>2 attempts left        |         |
| Contraction of the second second seco |                                                       | Step 11: Click      | Grading<br>Maximum points          | 1 point |
|                                                                                                    | NORTH                                                 | Submit.             |                                    |         |
| Question 1                                                                                                    | NORTH                                                 | Submit.             |                                    |         |
| Question 1<br>You have completed the application in its entirety?                                                                                                    | NORTI                                                 | Tubmit.             |                                    |         |

Step 12: Click "Course Curriculum Submission."

Step 13: Click "View Instructions."

|                                                 | Content Calendar Announcements Discussions Gradebook. Messages Groups                                                                                                    | Master_New POST Course Submittal                                       |
|-------------------------------------------------|----------------------------------------------------------------------------------------------------|------------------------------------------------------------------------|
|                                                 | New Iracing Program Application #1 NOTE: THIS FORM MUST BE COMPLETED AND SUBMITTED FOR APPROVAL RFTEEN (15) DAYS PRIOR TO THE PROGRAM BEING CONDUCTED.                                                                                                    | #1 Course Curriculum                                                   |
| TIP: The half moon                              |                                                                                                    | C Previous Next                                                        |
| indicates you                                   |                                                                                                    | Contraction Details & Information                                      |
| requirement, but it                             | In Training Program Application     No due date                                                                                                    | Assessment due date<br>No due date                                     |
| is not complete.                                | B #1 Training Program Application Acknowledgement No ther late                                                                                                    | C Attempts<br>Unlimited                                                |
| is complete.                                    | e 🛃 #1 Course Curriculum Submission                                                                                                    | Grading                                                                |
|                                                 | Berl Curriculum Submission Acknowledgement Content our available                                                                                                    | Maximum points<br>Grade it based on the loss essentor<br>with a grade. |
| <u>Step 12</u> : Click<br>"Course<br>Curriculum | No due date                                                                                                    |                                                                        |
| Submission."                                    | The second second |                                                                        |
|                                                 | At Additional Information Submission     Contert birt available     No due date:                                                                                                    |                                                                        |
|                                                 | If I final Submission (Complete this to turn in course)     Context and available     No due date:                                                                                                    | <u>Step 13</u> : Click<br>"View                                        |
|                                                 | New Training Program Application #2<br>Content our available<br>Note: This FORM MUST be COMPLETED AND SUBMITTED FOR APPROVAL INFEEN (15) DAYS PRIOR TO THE PROGRAM BEING CONDUCTED.                                                                                                    | Instructions."                                                         |
| 1                                               |                                                                                                    | COLORADOS TRADE                                                        |

**<u>Step 14</u>**: Submit your Curriculum. You can do this by copying and pasting the information into the text box or uploading a file.

**Important Note**: The course curriculum should include the following: the date and location of the course, title of the course, name of the person or agency preparing the training program, students, course objectives, terminal performance objectives, testing methods (if applicable), method of instruction, course content (detailed course outline for each subject covered), schedule of presentation, references and supporting materials, and information concerning the instructor's education and experience if the instructors have not been certified by the board.

Step 15: Click "Submit."

|   | Assignment Instructions<br>Month Dakate<br>P.O.S.T.<br>Peace Officer Standards and Training<br>Please attach your course of                                                                                                    | Details & Inform  Assessment du  No due date  Attempts Unlimited  Grading  Time Maximum  Unriculum.  Stop 1                                     | e date points 1 point                                                                                           |
|---|----------------------------------------------------------------------------------------------------|----------------------------------------------------------------------------------------------------|----------------------------------------------------------------------------------------------------|
|   | <ul> <li>The course curriculum should include: the date and location of the course, title<br/>agency preparing the training program, students, course objectives, terminal pe<br/>methods if applicable, method of instruction, course content (defailed course o<br/>schedule of presentation, references and supporting materials; and</li> <li>Information concerning the instructor's education and experience if the instruct<br/>the board.</li> </ul> | of course, name of person or<br>formance objectives, testing<br>aline for each subject covered).<br>Aris have not been certified by<br>text boo | a. Submit your Curriculum.<br>n do this by copying and<br>g the information into the<br>ox or uploading a file. |
|   | Submission<br>メ・ 宮・ A・ 喚・ B I リ … 田・ 三・ 町・ つ め<br>Step 14<br>Werd count 2                                                                                                    | ∞ ∉ ⊠ ⊙·<br>Click the                                                                                                    |                                                                                                    |
|   | The text box if<br>you want to<br>copy and paste.                                                                                                    | paperclip to<br>upload a file.                                                                                                    | <u>Step 15</u> : Click<br>"Submit."<br>↓ ∞                                                                      |
| 1 | Last saved 1:52:28 PM                                                                                                    | Save and Clos                                                                                                    | ie Submit                                                                                                    |

**<u>Step 16</u>**: Click "Submit" one more time when the pop-up window opens.

|                                                                                                    |                                                                                    |                   | Maximum points                      |
|----------------------------------------------------------------------------------------------------|------------------------------------------------------------------------------------|-------------------|-------------------------------------|
| <b>lease attach yo</b><br>rise curriculum should include: the date a<br>preparing the training program, students,<br>is if applicable, method of instruction, cou-<br>e of presentation, references and suppor<br>ition concerning the instructor's educatio<br>rd. | Submit Assignment?<br>After you submit, you can't edit this assign<br>to continue? | ment. Do you want |                                     |
|                                                                                                    |                                                                                    | Cancel Submit     | <b>Step 16</b> : Click<br>"Submit." |
| rd.<br>/A·‰· B·I⊻ ⊞                                                                                                    | · ≣ · ¶ · ⊃ & ⇔ Ø ⊠                                                                | Cancel Submit     | <b>Step 16</b> : Click<br>"Submit." |

**<u>Step 17</u>**: Click "Curriculum Submission Acknowledgment."

#### Step 18: Click "Start Attempt."

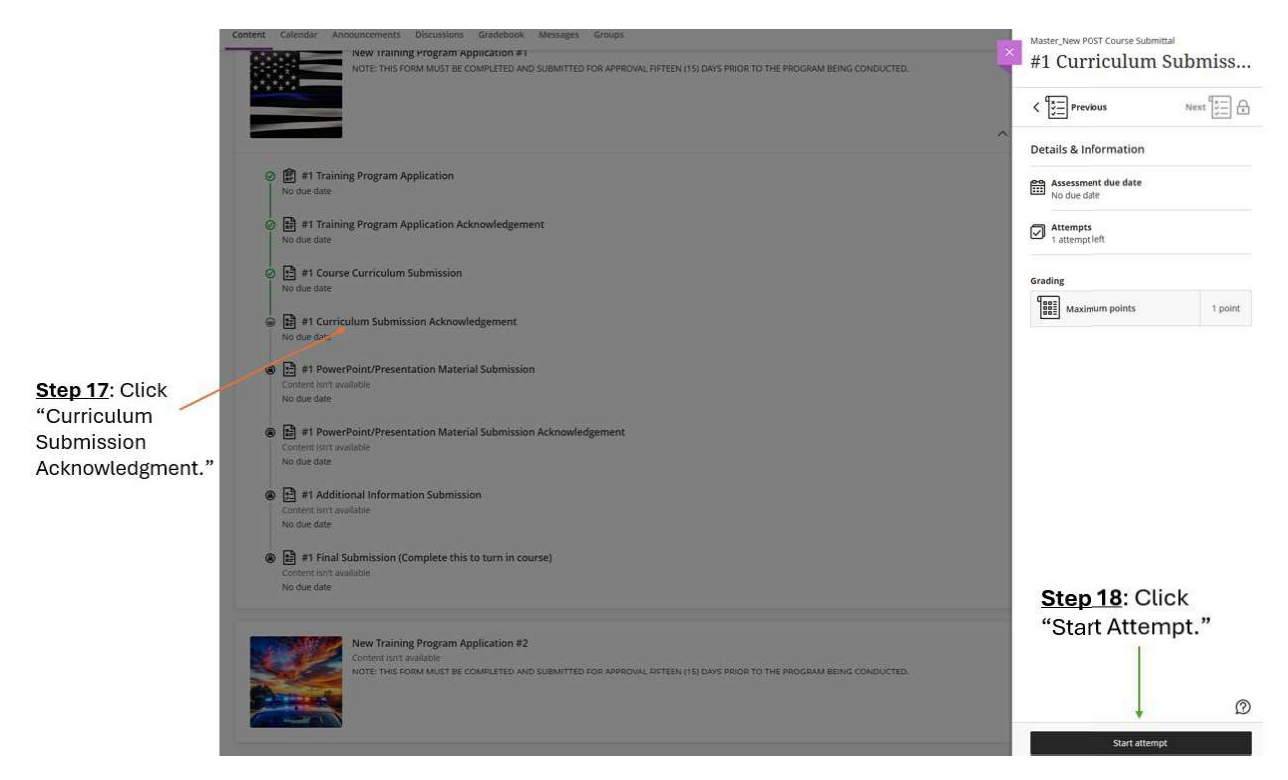

**<u>Step 19</u>**: Answer the question acknowledging whether you submitted a curriculum with all the necessary information.

**<u>Step 20</u>**: Click "Submit" if you submitted a curriculum with all the necessary information.

| 0 OF 1 QUESTIONS REMAIN                                                                                                    | NG Details & Information                           |                                     |
|----------------------------------------------------------------------------------------------------|----------------------------------------------------|-------------------------------------|
| <br>Test Content                                                                                                    | Assessment due date                                |                                     |
| SAT SF                                                                                                    | Attempts<br>1 attempt left                         |                                     |
|                                                                                                    | Grading                                            |                                     |
|                                                                                                    | Maximum points 1 point                             |                                     |
| Question 1       1 Point         I have submitted a curriculum with all the necessary information.       1 Point         (i) Ves:       1         (ii) No. Go back and provide the necessary information. | whether you so<br>curriculum wit<br>necessary info | ubmitted a<br>h all the<br>rmation. |
|                                                                                                    | Step 20: Click "Subn                               | nit" if                             |
|                                                                                                    | you submitted a curr                               | culum                               |
|                                                                                                    | with all the necessary                             | /                                   |
|                                                                                                    | information.                                       |                                     |

**<u>Step 21</u>**: Click "Submit" one more time when the pop-up window opens.

| m Submission Acknowle | Submit Test?                                                         | ×    |                                                         |         |
|-----------------------|----------------------------------------------------------------------|------|---------------------------------------------------------|---------|
|                       | After you submit, you can't edit this test. Do you want to continue? | VING | Details & Information                                   |         |
| t Content             | Cancel Sub                                                           | mit  | Assessment due date No due date Attempts 1 attempt left |         |
| OCTIMUS A             |                                                                      |      | Grading                                                 | 1 point |
|                       |                                                                      |      |                                                         |         |

Step 21: Click "Submit."

**<u>Step 22</u>**: Click "PowerPoint/Presentation Material Submission."

Step 23: Click "View Instructions."

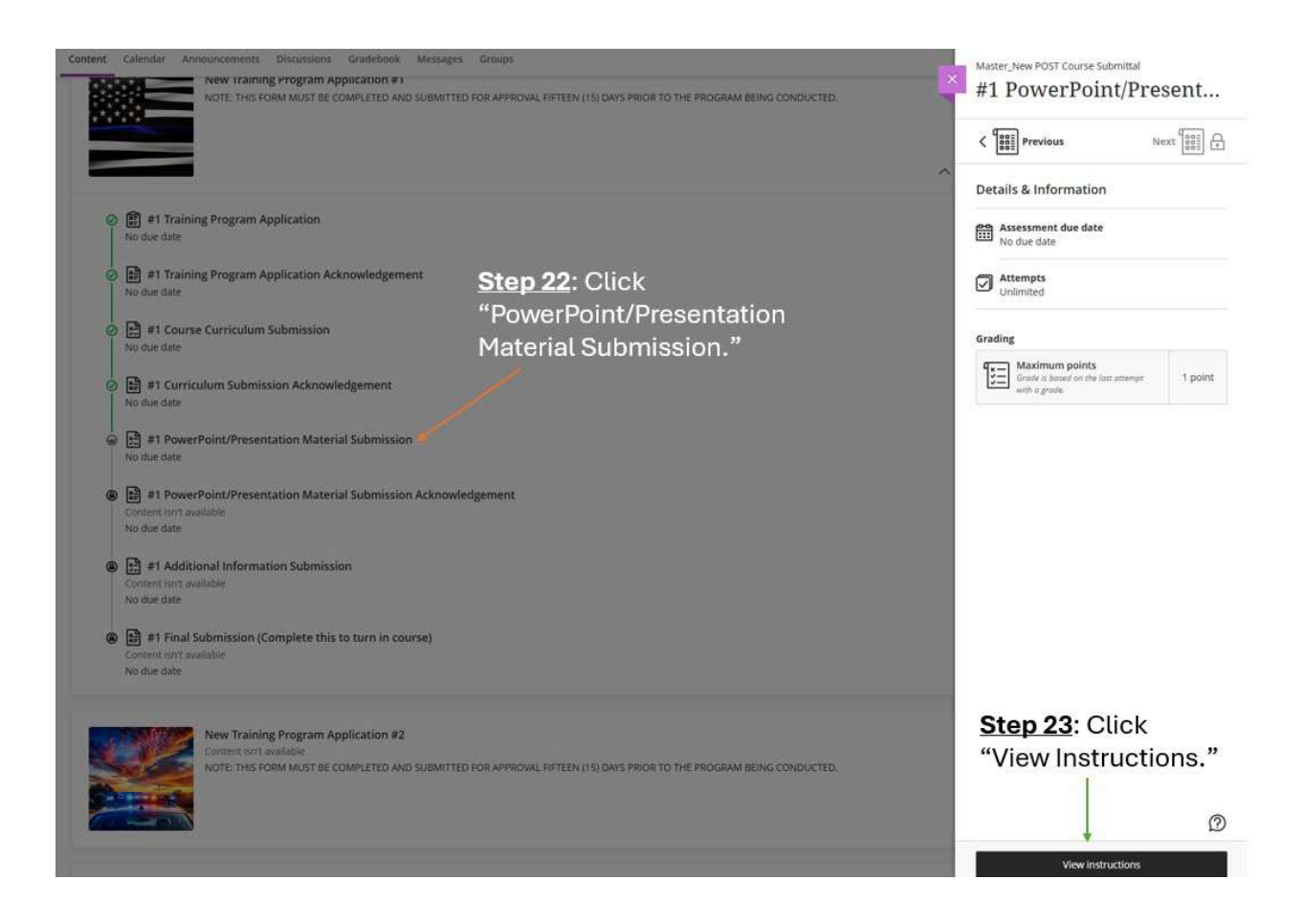

**<u>Step 24</u>**: Submit your PowerPoint or presentation. You can do this by copying and pasting the information into the text box or uploading a file.

Important Notes: If you do not have a presentation file, just put "N/A" in the text box.

Step 25: Click "Submit."

| Assignment Instructions                                                                                                    |                                                                | Details & Information                                                                                                    |                                          |
|----------------------------------------------------------------------------------------------------|----------------------------------------------------------------|----------------------------------------------------------------------------------------------------|------------------------------------------|
|                                                                                                    |                                                                | Assessment due date<br>No due date                                                                                                   |                                          |
|                                                                                                    | North Dakate                                                   | Attempts<br>Unlimited                                                                                                    |                                          |
|                                                                                                    | P.O.S.T.                                                       | Grading                                                                                                    |                                          |
|                                                                                                    | Peace Officer Standards and Training                           | Maximum points 1 point                                                                                                    |                                          |
| Please attain<br>Please attain<br>Please put n<br>Please put n<br>Please put n<br>Please put n<br>Please put n<br>Please put n<br>Please put n<br>Submission<br>T · · · · · · · · · · · · · · · · · · · | Attach a file: Click<br>the + to open the<br>dropdown to click | <b>Step 24</b> : Submit your Power<br>Presentation. You can do thi<br>copying and pasting the info<br>into the text box or uploading | Point or<br>s by<br>rmation<br>g a file. |
| Cloud storage                                                                                                    | the "Attachment"                                               |                                                                                                    |                                          |
| S YouTube video                                                                                                    | option.                                                        | Step 25: Click "Submit."                                                                                                    | 19                                       |
|                                                                                                    |                                                                |                                                                                                    |                                          |
| 1                                                                                                    |                                                                | L D                                                                                                    |                                          |

**<u>Step 26</u>**: Click "Submit" one more time when the pop-up window opens.

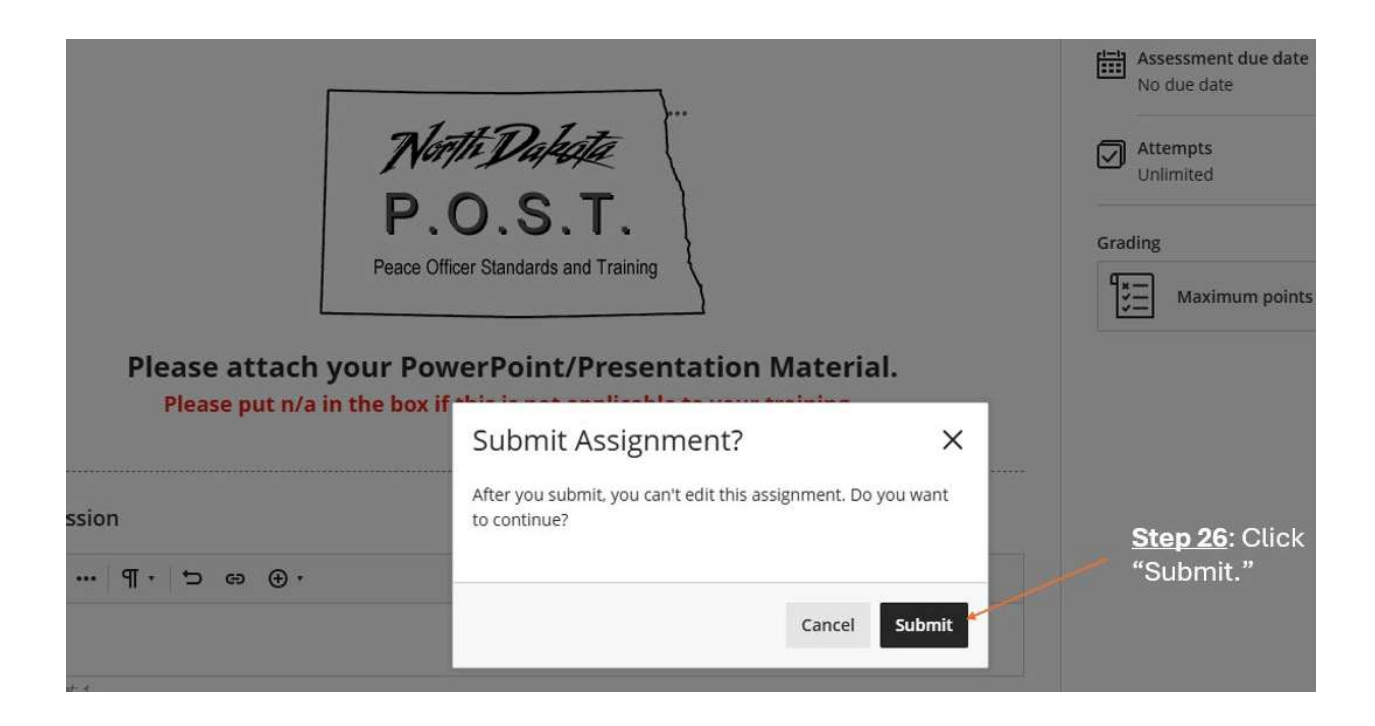

Step 27: Click "PowerPoint/Presentation Material Submission Acknowledgment."

Step 28: Click "Start Attempt."

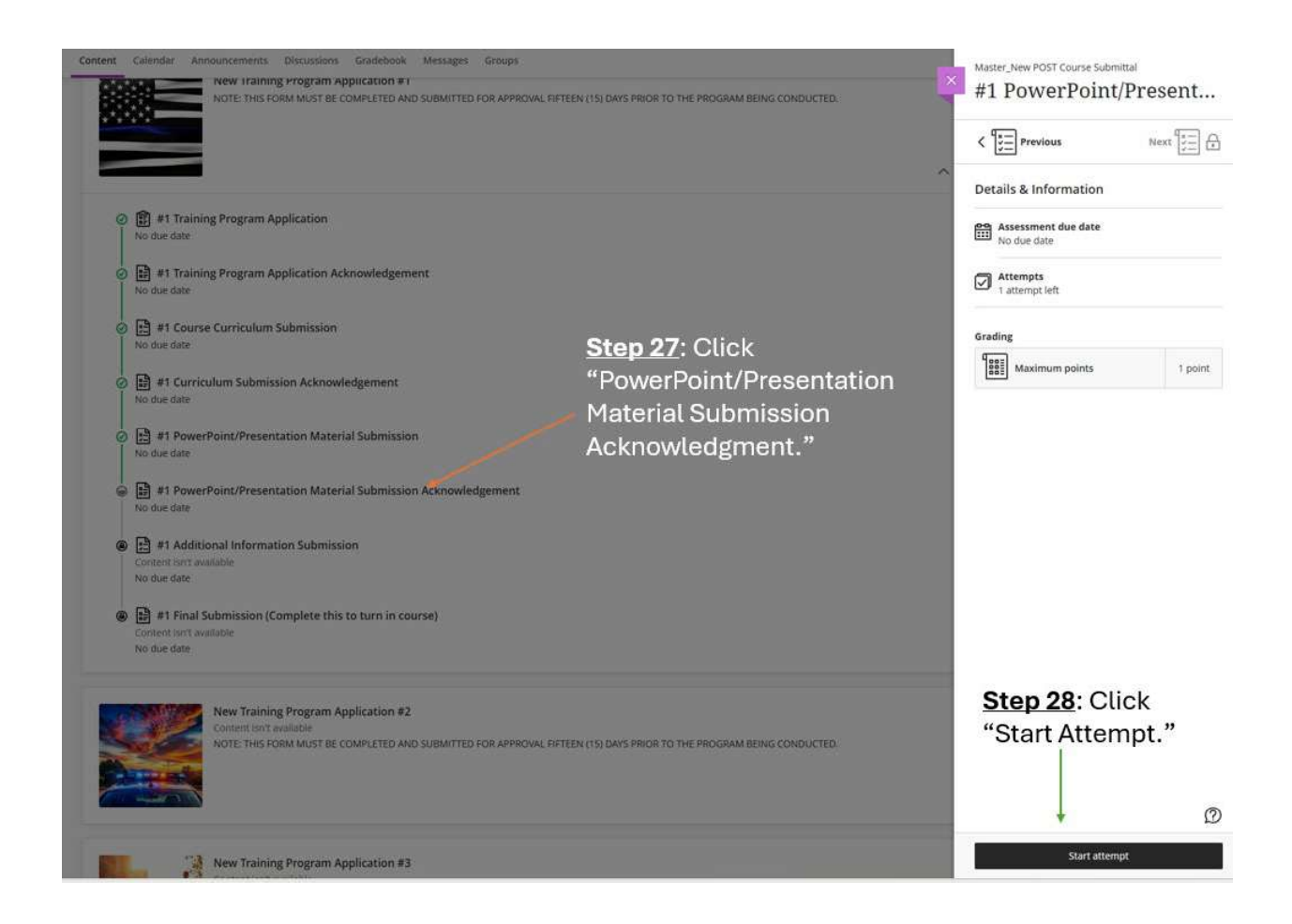

**Step 29**: Answer the question acknowledging whether you submitted presentation material.

Important Note: Select "Yes" if you put N/A.

**<u>Step 30</u>**: Click "Submit" if you submitted a curriculum with all the necessary information.

|                              | 0 OF 1 QUESTIONS                            | REMAINING Details & Information                                                            |
|------------------------------|---------------------------------------------|--------------------------------------------------------------------------------------------|
| Test Conten                  | c.                                          | Assessment due date                                                                        |
|                              | TT SP                                       | Attempts<br>1 attempt left.                                                                |
|                              |                                             | Grading<br>Maximum points 1 point                                                          |
| Question 1<br>Thave submitte | ed our PowerPoint or presentation material. | Step 29: Answer the<br>question acknowledge<br>you submitted your<br>presentation material |
| (A) Yes                      |                                             |                                                                                            |
| B No. Go I                   | ack and submit the proper documentation.    |                                                                                            |
|                              |                                             | <u>Step 30</u> : Click "Submit" if<br>you submitted your                                   |

**<u>Step 31</u>**: Click "Submit" one more time when the pop-up window opens.

| e Submittal<br>Dint/Presentation Material                                                                       | Submit Test?        | ×      |                            |
|----------------------------------------------------------------------------------------------------|---------------------|--------|----------------------------|
|                                                                                                    | continue?           | IING   | Details & Information      |
|                                                                                                    | Cancel Subm         | it     | Attempts<br>1 attempt left |
| OCTOBER OF THE OCTOBER OF THE OCTOBER OF THE OCTOBER OF THE OCTOBER OF THE OCTOBER OF THE OCTOBER OF THE OCTOBE | Step 31: Click "Sub | omit." | Maximum points 1 point     |

**<u>Step 32</u>**: Click "Additional Information Submission."

#### Step 33: Click "View Instructions."

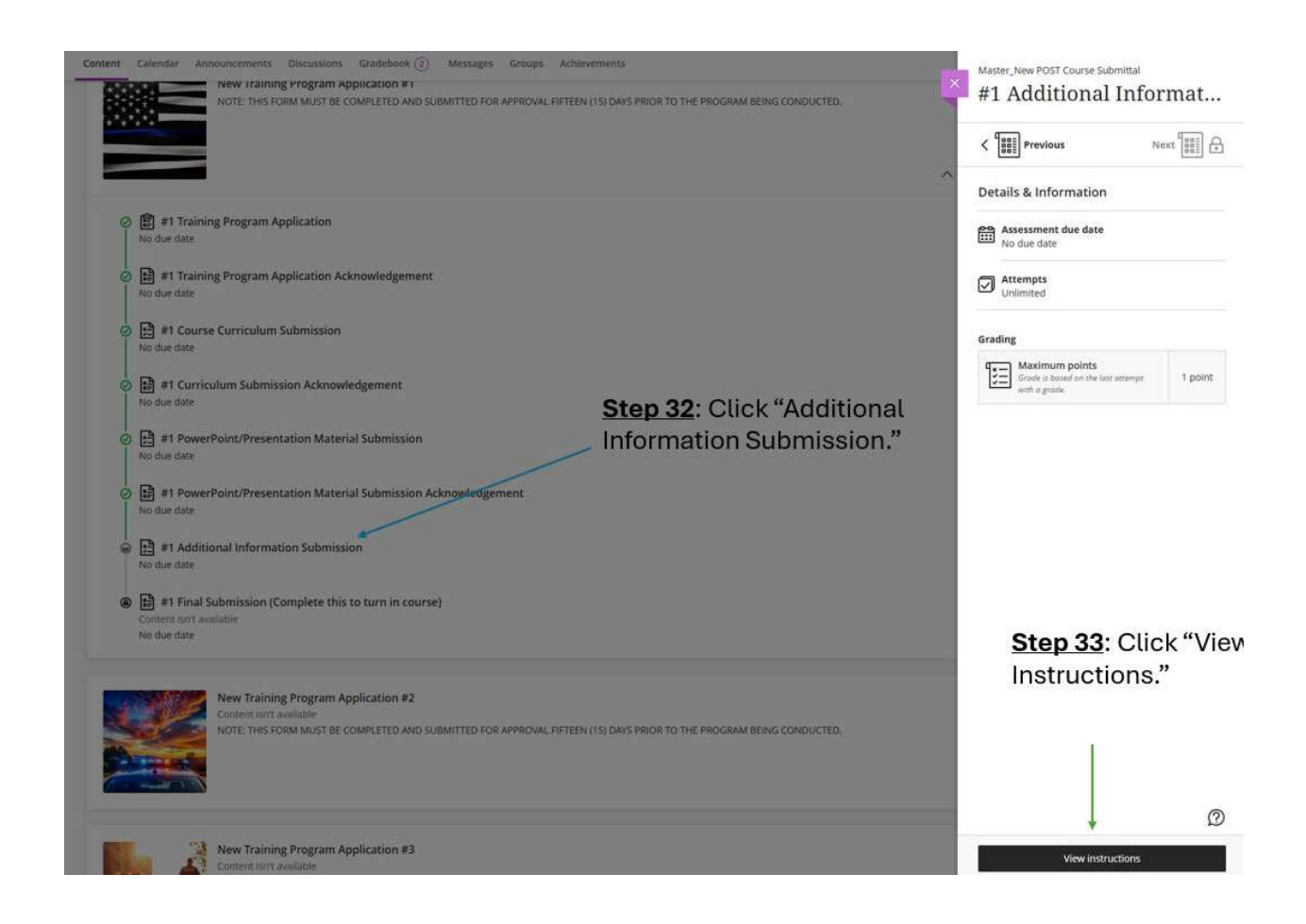

**<u>Step 34</u>**: Enter the information in the box or attach a file using the paperclip. You must include the instructor's bio if they are not a POST-certified instructor.

Step 35: Click "Submit."

| Normandatory if you are a POST certified instructor.         co Officer Standards and Training         not mandatory if you are a POST certified instructor.         cel instructor, you must submit your bio below.         · ■ · ■ · ■ · ■ · ■ · ■ · ■ · ■ · ■ · ■                                                                                                    | Assignment instructions                               |                                                                                                    | Assessment due date<br>No due date |                   |
|----------------------------------------------------------------------------------------------------|-------------------------------------------------------|----------------------------------------------------------------------------------------------------|------------------------------------|-------------------|
| P.O.S.T.       crading         ce Officer Standards and Training       image: standards and Training         not mandatory if you are a POST certified instructor.       image: standards and Training         · ■ · ■ · ■ · ■ · ■ · ■ · ■ · ■ · ■ · ■                                                                                                    |                                                       | North Datate                                                                                                    | Attempts<br>Unlimited              |                   |
| ce Officer Standards and Training       I point         net mandatory if you are a POST certified instructor.       Image: Certified instructor.         ed instructor, you must submit your bio below.       Image: Certified instructor.         · I · F · I · D @ @ @ @ @ ·       Image: Certified instructor.         · IIIP: You can use the paperclip to attach a file if you do not want to typ in the box.         something in this box. Can type any additional information to                                                                                                    |                                                       | P.O.S.T. (                                                                                                    | Grading                            |                   |
| not mandatory if you are a POST certified instructor.         ed instructor, you must submit your bio below.         • ■ • ■ • ■ • ■ • ● ● ● ● ● ● ● ● ● ● ●                                                                                                    |                                                       | Peace Officer Standards and Training                                                                             | Maximum points 1 points            | int               |
| TIP: You can use the<br>paperclip to attach a file<br>if you do not want to typ<br>in the box.<br>something in this box. Can type<br>any additional information to                                                                                                    | Please know this section<br>If you are not a POST cer | n is not mandatory if you are a POST certified instructor.<br>tified instructor, you must submit your bio below. |                                    |                   |
| Image: The state of the state of the st | Submission                                            |                                                                                                    |                                    |                   |
| something in this box. Can type<br>any additional information to                                                                                                    | A· T· A· · B I U                                      | , ≣· ≣· ¶· ๖ & ∞ ℓ₄₫ ⊕·                                                                                          |                                    |                   |
| something in this box. Can type<br>any additional information to                                                                                                    | N/A or Bio                                            |                                                                                                    |                                    | can use the       |
| in you do not want to typ<br>in the box.<br>any additional information to                                                                                                    | Wand count: 3                                         |                                                                                                    | papercu                            | p to attach a hit |
| something in this box. Can type<br>any additional information to                                                                                                    |                                                       |                                                                                                    | in the bo                          | )<br>X.           |
| any additional information to                                                                                                    | Stop 24: You must turs                                | a compathing in this box. Cont                                                                                   | N/DO                               |                   |
|                                                                                                    | in N/A if you do not have                             | any additional information                                                                                       | ype<br>to                          |                   |
| not POST certified Volumilist                                                                                                    | in N/A il you uo not nav                              | is not POST certified you mu                                                                                     | st of or                           | ol: 1 «o 1 ··· »  |
| ion                                                                                                    | share If the instructor                               | is not root certified, you mu                                                                                    | Step 35:                           | Click "Submit."   |
|                                                                                                    | share. If the instructor                              | non                                                                                                    |                                    |                   |
| ion. Step 35: Click                                                                                                    | in N/A if you do not hav                              | e any additional information<br>is not POST certified, you mu                                                    | to<br>st <u>Step 35</u> : (        | Click             |

Step 36: Click "Final Submission."

Step 37: Click "Start Attempt."

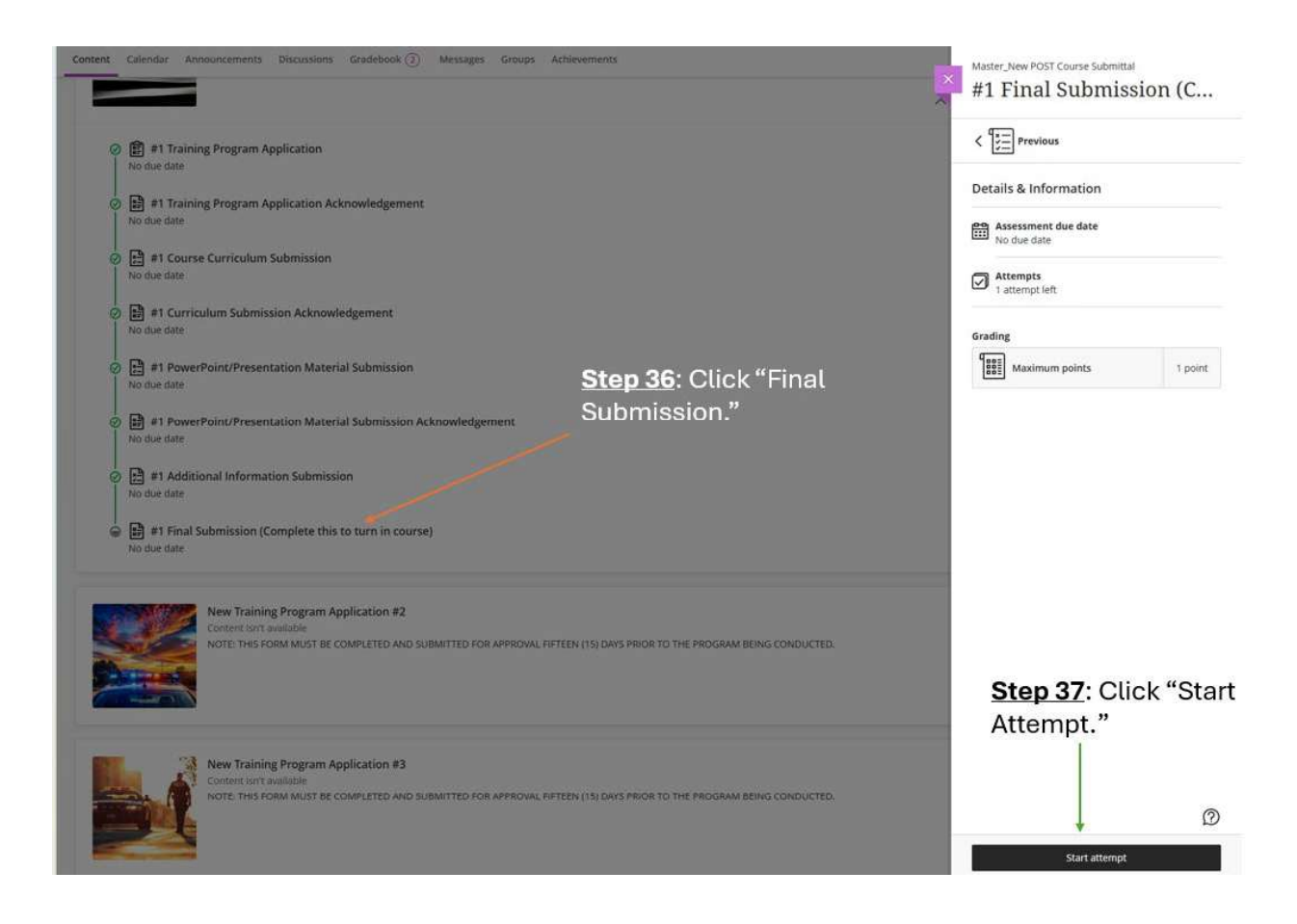

**<u>Step 38</u>**: Acknowledge you have completed all required tasks.

Step 39: Click "Submit."

|   | 0 OF 1 QUESTIONS REMAINING                                                                                                    | Details & Information                                                   |                                    |
|---|----------------------------------------------------------------------------------------------------|-------------------------------------------------------------------------|------------------------------------|
|   | Test Content                                                                                                    | Assessment due date<br>No due date                                      |                                    |
|   | BEAT SEA                                                                                                    | Attempts<br>1 attempt left                                              |                                    |
|   |                                                                                                    | Grading                                                                 |                                    |
|   | A CONTRACTOR                                                                                                    | Maximum points                                                          | 1 point                            |
|   | By typing yes below, you indicate you have completed all the necessary tasks and provided all the required information for POST to review your course submittal. If it is approved, you will see "Approved" until the final submission for the course in the gradebook. Please ensure you are checking the correct column if you are submitting more than one course for review. | <u>Step 38</u> : You                                                    | must                               |
|   | After your course is approved, POST will create the course in Genius under your affiliation. You will then be able to start creating sections. POST will provide you with feedback if your course is denied or incomplete.                                                                                                    | <ul> <li>acknowledge</li> <li>completed al<br/>required task</li> </ul> | that you<br>I the<br>s. If it is a |
| - | I acknowledge that I am completed all the sequired tasks to submit my training program for review. Please type "Yes" if this is correct.                                                                                                    | "No", go bac<br>complete the                                            | k and<br>tasks.                    |
|   | Additional content                                                                                                    |                                                                         |                                    |
|   | $\land \cdot \ \overline{v} \cdot \ \overline{v} \cdot \ \overline{v} \cdot \ \overline{B} \cdot \ \underline{I} \ \underline{U} \ \cdots \ \underline{B} \cdot \ \overline{v} \cdot \ \underline{\eta} \cdot \ \underline{v} \ \otimes \ \emptyset \ \underline{\emptyset} \ \underline{\otimes} \cdot $                                                                        |                                                                         |                                    |
|   | Drag and drap files here or click to add text.<br>Word count: 0                                                                                                    | <b>Step 39</b> : Cli                                                    | ck "Submit.'                       |
|   | Last saved 1:55:25 PM                                                                                                    |                                                                         |                                    |
|   | Questions Filter (1) 🔻                                                                                                    | Save and Close Su                                                       | bmit                               |

### Step 40: Click "Submit."

|                                   | Submit Test?                                                    | ×              | NG  | Details & Information              |         |
|-----------------------------------|-----------------------------------------------------------------|----------------|-----|------------------------------------|---------|
|                                   | After you submit, you can't edit this test. Do you wa continue? | nt to          |     | Assessment due date<br>No due date |         |
|                                   |                                                                 |                |     | Attempts<br>1 attempt left         |         |
| 1/1                               | Cancel                                                          | Submit         |     | Grading                            |         |
| acta acta                         |                                                                 | 1              |     | Maximum points                     | 1 point |
| Satt O                            | NORTH DISC                                                      |                |     |                                    |         |
| indicate you have completed a     | If the persecut tasks and armided all the require               | d information  | for | Step 40:                           | : Click |
| rse submittal. If it is approved. | you will see "Approved" until the final submission              | for the course | în  | "Submit                            | . **    |

All items have been completed and submitted to POST. You can verify this by seeing the green check marks.

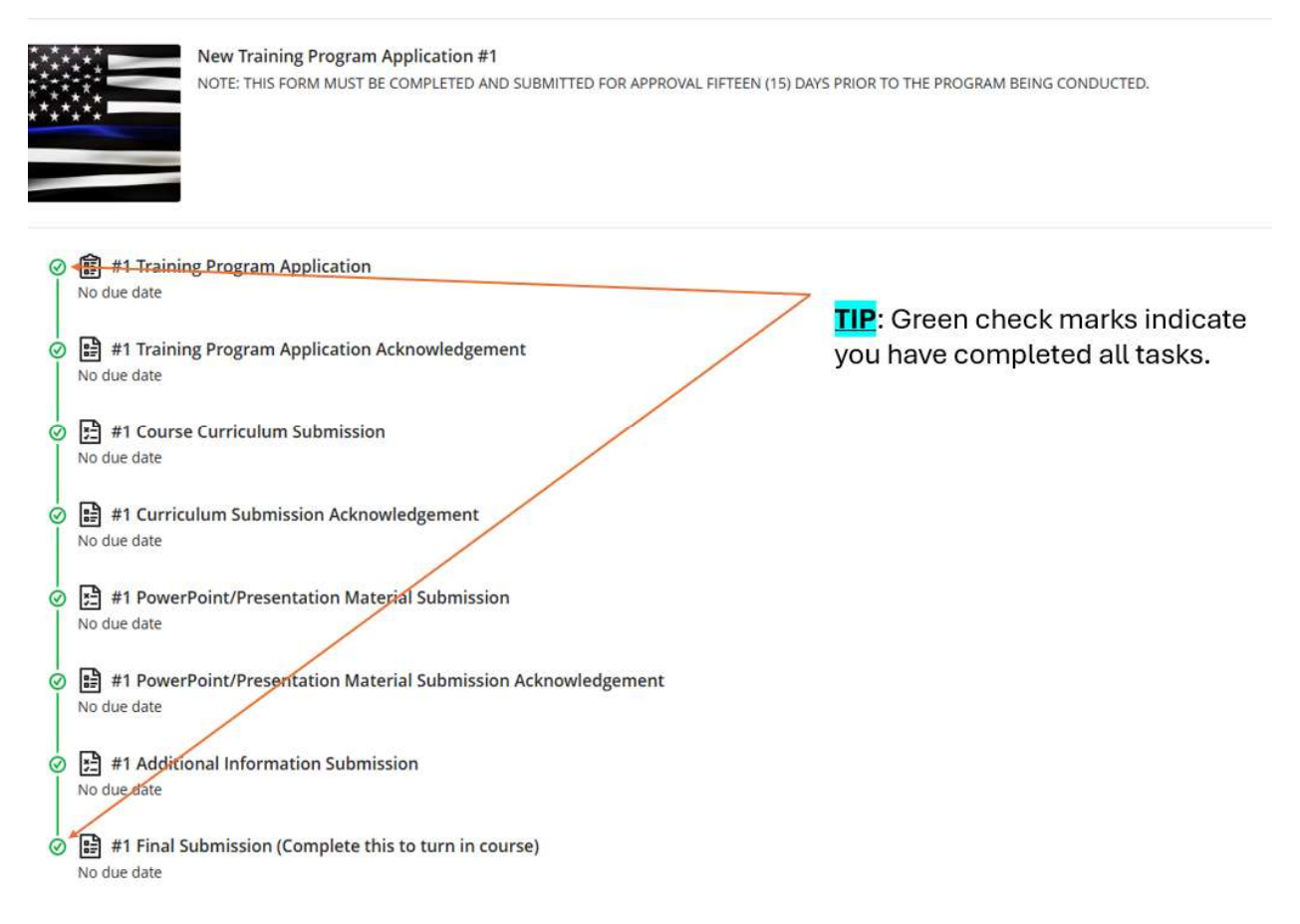

After submission, there are two ways to know if your course(s) has been approved. First, you can go to create a section and look in the course drop-down list. If your course is listed, it was approved by POST. Second, you can check the gradebook.

### Check the status of your course submittal via the gradebook

Step 1: Click "Gradebook."

**Step 2**: Locate the "Final Submission" assignment. The grade will say "Approved" or "Denied." When the course is approved, POST will enter the course under your affiliation. If the course is denied, you will need to move on to Step 3.

| ent | Ca      | lendar Announcements Discussions Gradebook 6                           | Messages Groups Achievem | ents      |          |        |
|-----|---------|------------------------------------------------------------------------|--------------------------|-----------|----------|--------|
| Lt  | . Adria | an Martinez PreviewUser                                                |                          |           |          |        |
|     | _       |                                                                        |                          |           |          |        |
| ade | s       | Item Name \$                                                           | Due Date \$              | Status \$ | Grade 🖨  | Result |
|     | Ê       | #1 Training Program Application<br>1 attempt submitted                 |                          | Graded    |          | View   |
|     | E       | #1 Course Curriculum Submission<br>1 attempt submitted                 |                          | Graded    | 0        | View   |
|     | E       | #1 PowerPoint/Presentation Material Submission 1 attempt submitted     |                          | Graded    | 0        | Vie    |
| i.  | F       | #1 Additional Information Submission 1 attempt submitted               |                          | Graded    |          | View   |
|     |         | #1 Training Program Application Acknowledgement<br>1 attempt submitted |                          | Graded    | 1/1      | View   |
|     | ł       | #1 Final Submission (Complete this to turn in course)                  |                          | Graded    | Approved | View   |
|     | R       | #1 Curriculum Submission Acknowledgement                               |                          | Graded    | 1/1      | View   |
|     |         | #1 PowerPoint/Presentation Material Submission                         |                          | Graded    | 1/1      | View   |

**<u>Step 2</u>**: Locate the "Final Submission" and look under the grade column to see if the course has been "Approved" or Denied."

Step 3: If your course is

**<u>Step 3</u>**: If your course is denied, click "View" to see why the course was denied.

|   |              |                                                                        | deni       | ied, click "View" to | see      |           |
|---|--------------|------------------------------------------------------------------------|------------|----------------------|----------|-----------|
|   |              |                                                                        | why        | the course was der   | nied.    |           |
|   |              |                                                                        |            | 1                    |          |           |
|   |              | Item Name \$                                                           | Due Date 🗢 | Status 🗢             | Grade \$ | Results 🗢 |
| • | ():::<br>1:: | #1 Training Program Application 1 attempt submitted                    |            | Graded               |          | View      |
| • | 2            | #1 Course Curriculum Submission<br>1 attempt submitted                 |            | Graded               |          | View      |
| • | E            | #1 PowerPoint/Presentation Material Submission<br>1 attempt submitted  |            | Graded               |          | View      |
| • | E            | #1 Additional Information Submission<br>1 attempt submitted            |            | Graded               |          | View      |
| • |              | #1 Training Program Application Acknowledgement<br>1 attempt submitted |            | Graded               | 1/1      | View      |
| • |              | #1 Final Submission (Complete this to turn in course)                  |            | Graded               | Denied   | View      |
|   |              | #1 Curriculum Submission Acknowledgement                               |            | Graded               | 1/1      | View      |
|   | H            | #1 PowerPoint/Presentation Material Submission<br>Acknowledgement      |            | Graded               | 1/1      | View      |

**Step 4**: The "Attempt Feedback" will be POST's response on why they denied your course. **Step 5**: Go back and update your course material with the missing information.

| Final Grade Denied                                                                                                    | SUBMITTED 5/2/25, 1:59 PM<br>RECEIPT: 4CA172E817654CB4817913FFA8872ACA |
|----------------------------------------------------------------------------------------------------|------------------------------------------------------------------------|
| four instructor has overridden the calculated test grade                                                                                | E Attempt feedback                                                     |
| SSESSMENT CONTENT                                                                                                    | Forgot to attach a curriculum.                                         |
| 1) ESSAY                                                                                                    | 0/1 ^                                                                  |
| I acknowledge that I am completed all the required tasks to submit my training program for review. Please type "Yes" If this is correct |                                                                        |
| Answer<br>Yes                                                                                                    |                                                                        |
| <b>Step 4</b> : The "Attempt feedback" will be POST's                                                                                   |                                                                        |
| response on why they denied your course.                                                                                                |                                                                        |
| <u>Step 5</u> : Go back and update your course material with the missing information.                                                   |                                                                        |

# **Requesting POST Credit:**

Requesting POST credit will be done through the Learner's Dashboard in Genius. You can request credit for out-of-state training and conferences through "Request Credit" on the left side of your dashboard.

Step 1: Click "Request Credit."

Step 2: Click "Request New Credit."

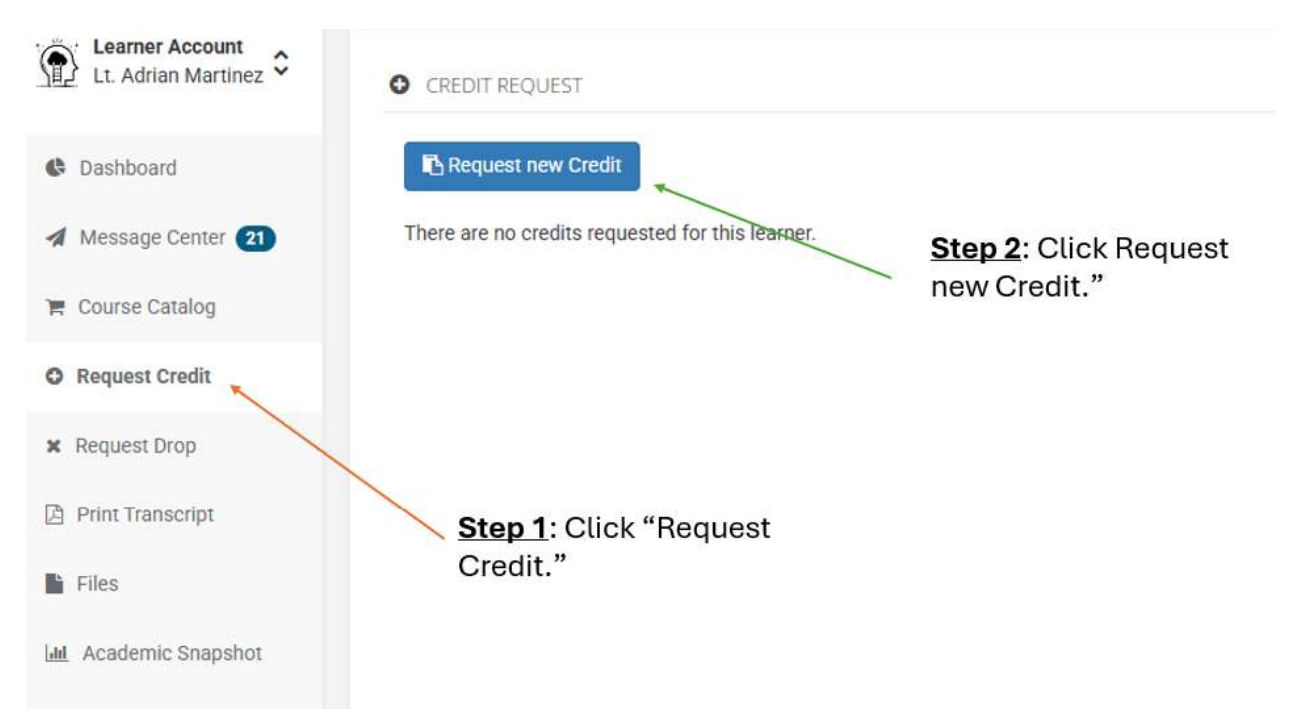

**<u>Step 3</u>**: Put the start date of the conference or training.

**<u>Step 4</u>**: Put the name of the conference or training.

**<u>Step 5</u>**: Describe the conference or training. You must indicate who approved you to get credit from your agency.

**<u>Step 6</u>**: Please select whether you are requesting credit for a conference or out-of-state training.

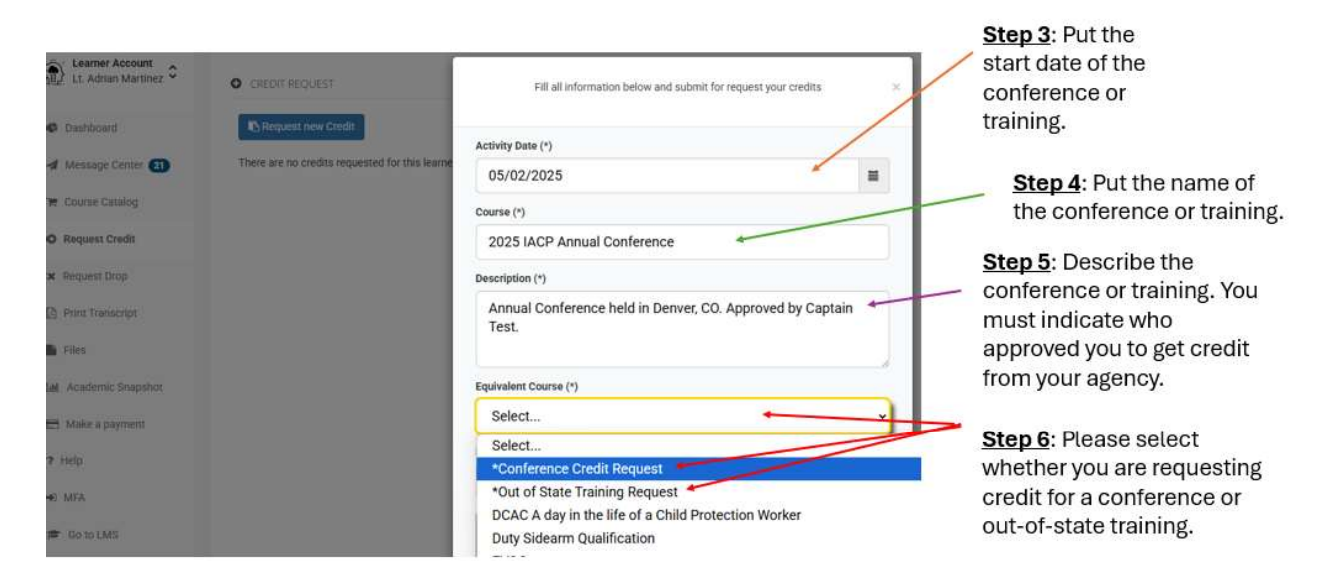

**<u>Step 7</u>**: The "Requested Credits" are the number of hours you are requesting.

**Important Note**: The number of hours should reflect the number of hours you actively participated in the conference or training.

**<u>Step 8</u>**: Attach a document that proves you attended the conference or training. For example, this can be a curriculum, list of classes you attended, etc.

**<u>Step 9</u>**: Click "Request Credit" to submit your request to POST.

| Fill all information below and submit for request your credits × Activity Date (*)                                               | <b>Step 7</b> : The "Requested Credits" are the number of hours you are requesting                                                                               |
|----------------------------------------------------------------------------------------------------|----------------------------------------------------------------------------------------------------|
| 05/02/2025 Course (*) 2025 IACP Annual Conference                                                                                | Industring.<br>Important Note: The number of hours should<br>reflect the number of hours you actively<br>participated in the conference or training.             |
| Description (*) Annual Conference held in Denver, CO. Approved by Captain Test. Equivalent Course (*) *Conference Credit Request | <b>Step 8</b> : Attach a document that proves you attended the conference or training. For example, this can be a curriculum, list of classes you attended, etc. |
| Requested Credits (*)<br>35<br>Drop files here to upload                                                                         | <b>Step 9</b> : Click "Request Credit" to submit your request to POST.                                                                                           |
| Request Credit Close                                                                                                    |                                                                                                    |

After submitting your request, you will see a message that indicates it has been submitted to your affiliation manager. This request goes to POST and not your agency. If POST approves your request, the requested number of hours will appear on your transcript.

**<u>Step 10</u>**: Click "Request Credit" to check on the status of your request.

|                       |          |               |                   |                      |                                |                   |              | "Total Files" will<br>show you the |             |  |  |
|-----------------------|----------|---------------|-------------------|----------------------|--------------------------------|-------------------|--------------|------------------------------------|-------------|--|--|
| Jessica Linder        | CREDIT R | REQUEST       |                   |                      |                                |                   | attached     | for proof.                         |             |  |  |
| C Dashboard           | Reques   | st new Credit | d far shis lancas |                      |                                |                   |              |                                    |             |  |  |
| A Message Center 🕦    | Delete A | Activity Date | Course Name       | Description          | Equivalent Course              | Requested Credits | Request Date | Request Status                     | Total Files |  |  |
| 🗮 Course Catalog      | <u></u>  | 05/02/2025    | Test Test         | Approved by          | *Out of State Training Request | 42                | 05/05/2025   | WAITING_REVIEW                     | <b>1</b>    |  |  |
| Request Credit        |          |               |                   |                      |                                |                   |              | 1                                  |             |  |  |
| × Request Drop        |          |               |                   |                      |                                |                   |              |                                    |             |  |  |
| Print Transcript      | Ń        |               |                   |                      |                                |                   | "Reques      | /<br>t Status" wi                  | u           |  |  |
| Files                 | Step 1   | 0: Clic       | k                 | show you the current |                                |                   |              |                                    |             |  |  |
| Lat Academic Snapshot | "Requ    | est Cre       | dit" to           |                      |                                |                   | status of    | your                               |             |  |  |
| 🖽 Make a payment      | check    | on the        | status.           |                      |                                |                   | request.     |                                    |             |  |  |

If your request is denied, the status will say "Denied." You may contact POST and ask why the request was denied. If your request is approved, you will see "Approved" in the status bar. The credits will also appear on your transcript.

| Jessica Linder 🗘            | O CREDIT             | REQUEST           |                                  |                        |                                |                   |                               |                            |            |
|-----------------------------|----------------------|-------------------|----------------------------------|------------------------|--------------------------------|-------------------|-------------------------------|----------------------------|------------|
| ashboard                    | 🔁 Requ               | uest new Credit   |                                  |                        |                                |                   |                               |                            |            |
| Message Center 🕦            | There is 1<br>Delete | credits requested | for this learner:<br>Course Name | Description            | Equivalent Course              | Requested Credits | Request Date                  | Request Status             | Total File |
| course Catalog              |                      | 05/02/2025        | Test Test                        | Approved by The Master | *Out of State Training Request | 42                | 05/05/2025                    | APPROVED                   | 1.1        |
|                             |                      | -                 |                                  |                        |                                |                   |                               |                            |            |
|                             |                      |                   | _EA                              | RNER                   | TRANSC                         | CRIPT             |                               |                            |            |
| Learne                      | er ID:               | l                 | LEA                              | RNER                   | TRANSC                         | Generated On:     | 5/5/2025 1                    | :28:28 PM                  |            |
| Learne<br>Name:             | er ID:<br>: J        | essica Lin        | LEA                              | RNER                   | TRANSC                         | Generated On:     | 5/5/2025 1<br>Date            | :28:28 PM<br>CEUs          |            |
| Learne<br>Name:<br>Test Tes | er ID:<br>: J        | essica Line       | LEA                              | RNER                   | TRANSC                         | Generated On:     | 5/5/2025 1<br>Date<br>12/2025 | :28:28 PM<br>CEUs<br>42.00 |            |

# **Frequency Asked Questions:**

Q: Do I still need to obtain students' POST numbers for training credits?

**A:** No. Students will need to provide you with their ND.gov user ID that is given to them by CJIS.

Q: Do I still need to use the PFN 9 and PFN 10?

**A:** No. The PFN 9 and PFN 10 have gone away with the new system. Creating a section in Genius is the new PFN 9 and PFN 10/10a.

**Q:** Do I still complete a PFN 8 if I want to get a course POST approved?

**A:** No. You can enroll in the course "New POST Course Submittal." This course can be found in the course catalog in your Genius Learner Dashboard.

**Q:** How do I enroll or complete users from other agencies?

A: You must import the "Enrollment CSV" to enroll or give credit hours to others outside of

your agency. You can contact POST for the "Enrollment CSV" if you do not have it. It is also available on the POST website.

Q: Do I need to create a new section before importing a CSV?A: Yes. You must create the section before trying to import a CSV for training credit.

Q: Is there a way to enroll and complete learners' training simultaneously?A: Yes. You must complete and import a CSV. However, your CSV must have "Completed" in the status column.

Q: How do I request training credit for a conference or out-of-state training?
A: You must go to your Genius Learner Dashboard. The "Request Credit" button will be on the left side of the screen. Remember, you must include the name of the course or conference, the hours you are requesting credit for, and who gave you approval to attend the training or conference from your agency.

Q: Must I submit my conference or out-of-state training before I leave for the training?A: No. You will request the credit after you return from the training. However, the request must be submitted within 30 days of the training completion date.

**Q:** How many days do I have to submit training credits for my students after the training is completed?

**A:** You must submit your section completion within 30 days of the completion of the training.

Q: How many days do I need to complete the New POST Course Submittal?A: You must complete the New POST Course Submittal 15 days prior to instructing the new course.

**Q:** Can I update my learners' information?

A: No. Any learner information must be updated by ND POST only.

Q: Where do I find my certificate for the training I completed?

A: Each course you complete will come with a certificate. The certificate can be found on your Genius Learner Dashboard. Click on "Completed Courses" → Click on the ellipsis (three vertical dots) for the section certificate you want → Click "Download Certificate."

Q: Where do I find my training profile?

**A:** Your training profile can be found on your Genius Learner Dashboard. The "Print Transcript" button is located on the left panel of your learner dashboard.

Q: Where do I find my employee's training profile?

**A:** It will be in the Affiliation side of Genius. Click "Learners"  $\rightarrow$  Click the learner you want to view  $\rightarrow$  Click "Transcript" on the left panel of the learner's page.

**Q:** How do I get a new employee enrolled into Genius?

**A:** Once POST issues a limited license or receives your employee's paperwork, they will be entered into Genius under your affiliation. Agencies are unable to edit their employees themselves.

**Q**: I receive emails that says my instructor's email is <u>NDPOST@nd.gov</u>. Are these real emails?

**A**: Yes, it is a real email from Genius. However, it is important to note it is a fake email associated with the fake instructor, "Post Instructor." Therefore, students shall contact the actual instructor of the course and not email <u>NDPOST@nd.gov</u>.